## Beginner's Introduction to Computing at CARC with JupyterHub

Matthew Fricke

Example ESACPE 2023 Version 0.1

### Goals

- 1) Basic Linux Literacy
- 2) Using Compute Nodes with Slurm
- 3) Jupyterhub

I hope to spend about an hour on each with a 15 minute break.

### Outline

- High Performance Computing Overview
- Logging in
- The BASH Shell
- The Slurm Job Scheduler
- Transferring data to and from CARC
- Accessing software and the module system
- Conda environments
- Jupyterhub

### High Performance Computing

- What is high performance computing?
  - Really just means something that is a lot more powerful than your desktop or laptop.
  - Hardware:
    - That might mean more and faster processors to do the calculations more quickly (eg 400 CPUs instead of 4)
    - More RAM so you can work on bigger problems (3,000 GB instead of 8)
    - Bigger file systems so you can process larger datasets
    - More and bigger GPUs to accelerate your computations (12 GPUs at a time instead of 1)
  - People:
    - Someone else to manage the systems and keep them running and secure
    - Someone to answer your questions and help with problems

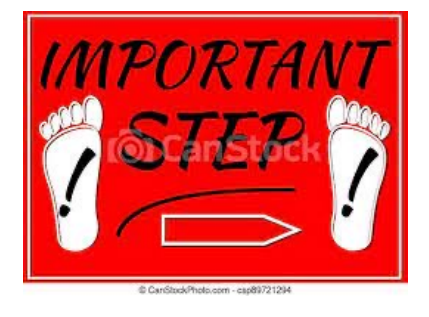

First login to the Linux **workstation** in front of you.

Use your CARC username and password.

Keven, Tannor, Viacheslav (Slava), and Jose can help you login if you have trouble.

This is an "important step" so don't let me move on until you have logged in

First login to the **workstation** in front of you.

You will always login to CARC cluster remotely.

These clusters don't even have monitors.

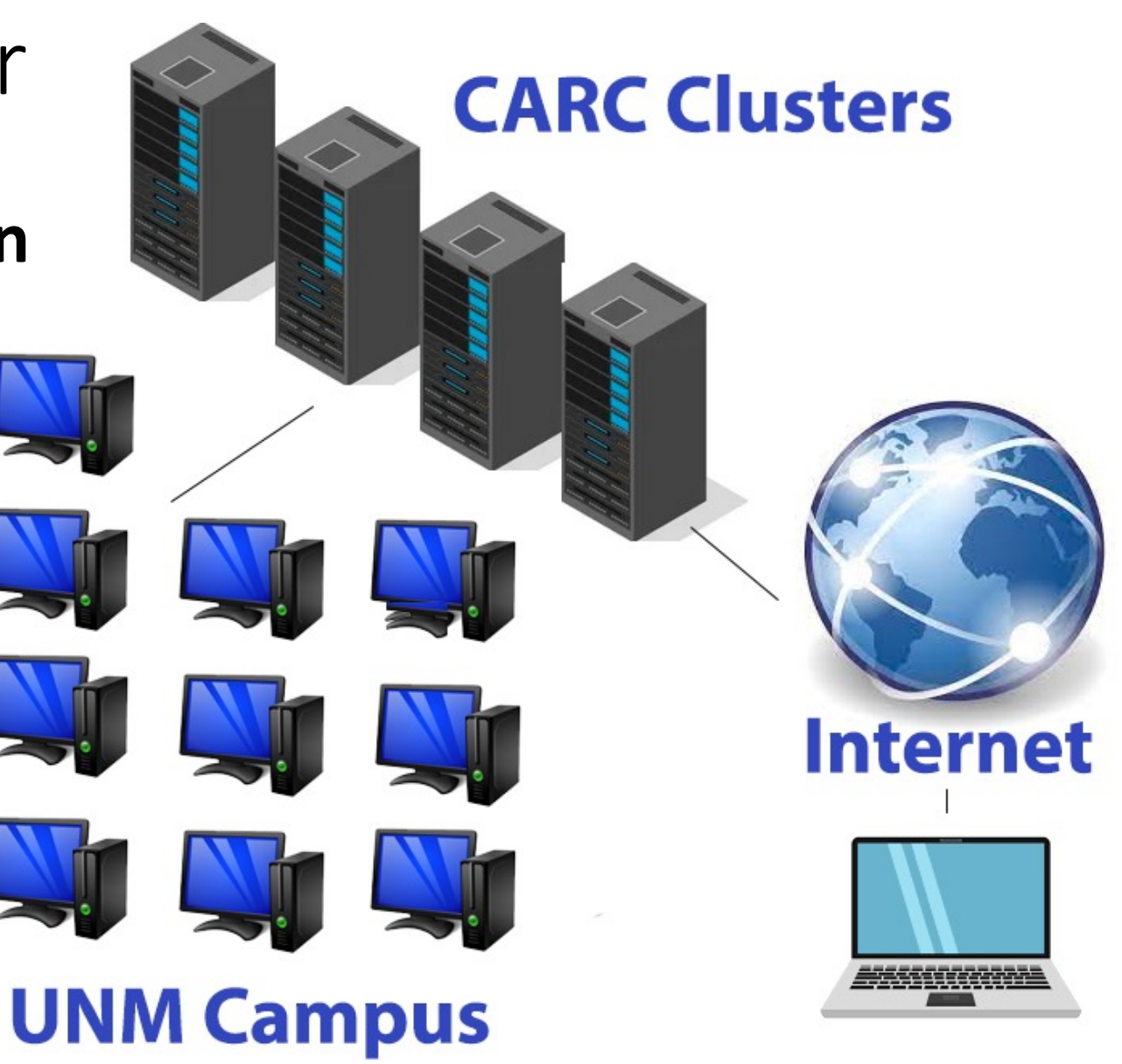

We are going to use a program called secure shell.

Secure shell (ssh) is now built into every major operating system (Windows, OSX, and Linux).

You don't need third party programs like putty anymore.

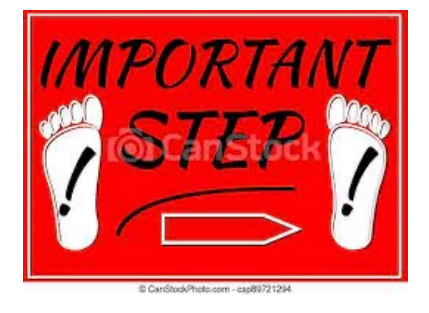

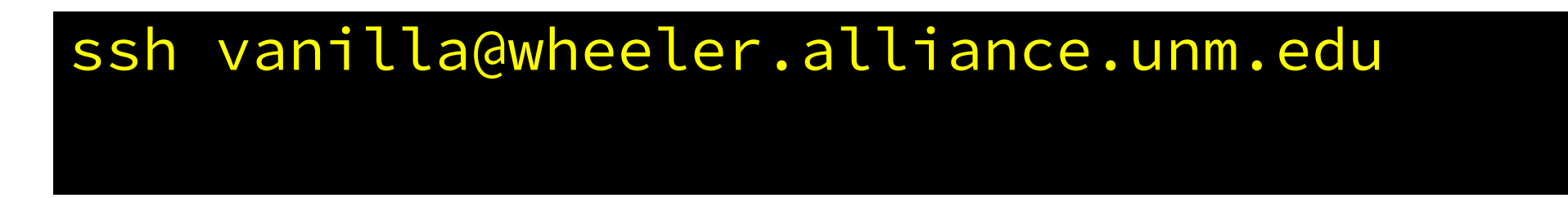

Should prompt you for a password...

Don't let me move on until you are able to login.

Matthew — ssh wheeler — 82×27

ast login: Tue Jun 14 14:47:24 2022 from fricke.co.uk

Welcome to Wheeler

Be sure to review the "Acceptable Use" guidelines posted on the CARC website

For assistance using this system email help@carc.unm.edu.

Tutorial videos can be accessed through the CARC website: Go to http://carc.unm.edu, select the "New Users" menu and then click "Introduction to Computing at CARC".

Warning: By default home directories are world readable. Use the chmod comma to restrict access.

Don't forget to acknowledge CARC in publications, dissertations, theses and presentations that use CARC computational resources:

"We would like to thank the UNM Center for Advanced Research Computing, supported in part by the National Science Foundation, for providing the research computing resources used in this work."

Please send citations to publications@carc.unm.edu.

tarting SSH Key Agent... gent pid 19486 fricke@wheeler:~ \$

### Please enter the following command

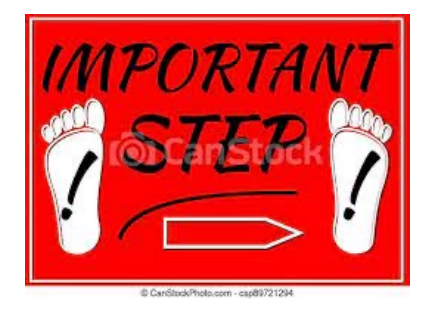

cp -r /projects/shared/workshops/beginner/mystuff ~/

### We will come help you if you have any trouble.

(Later I will go over what this command does)

### Linux and the BASH Shell

- The Kernel manages access to the hardware in a computer.
- An Operating System (OS) is the Kernel plus useful programs provided by the OS.
- The "shell" is the outermost layer of the OS.
- It is where the user interacts with the OS.

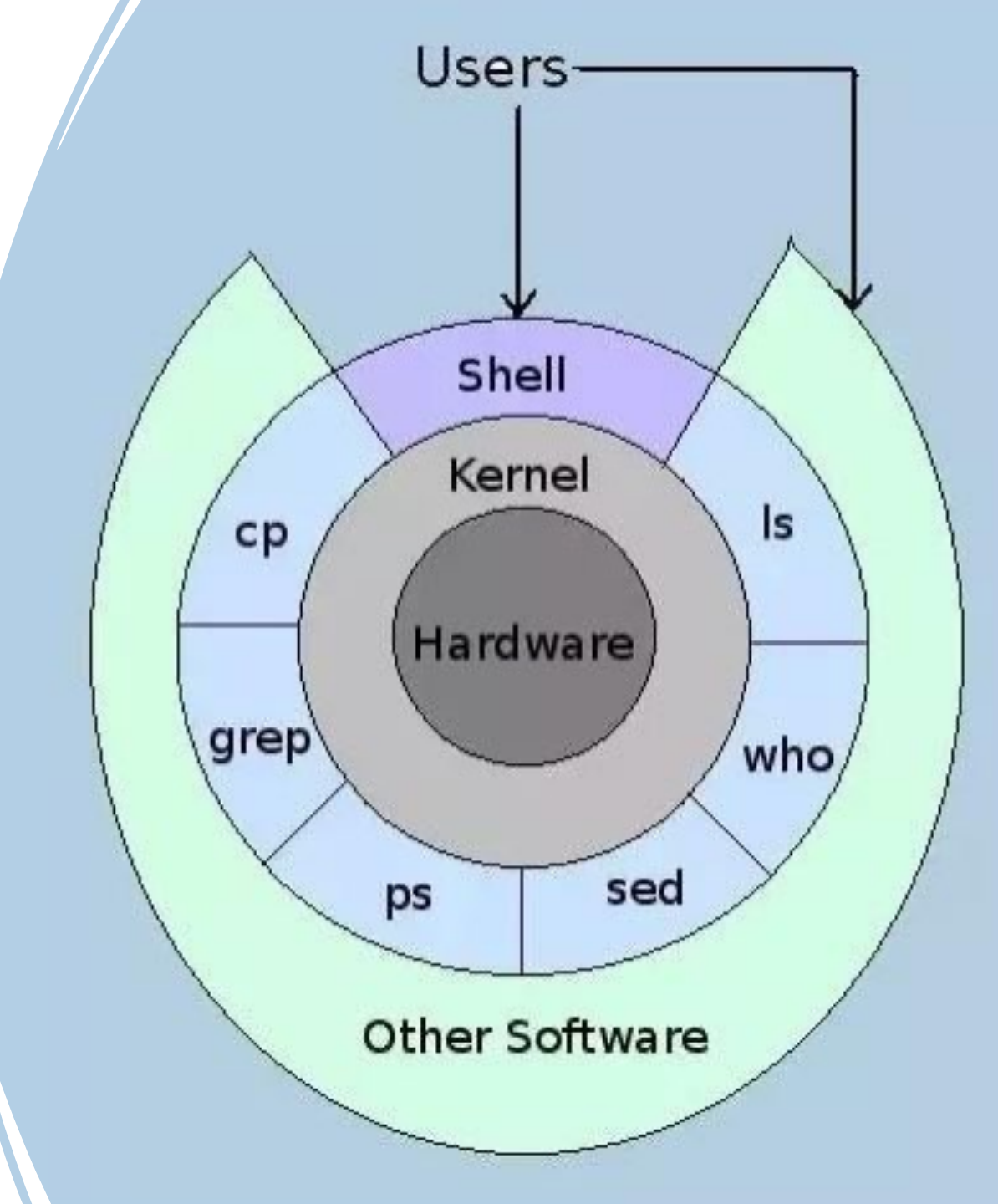

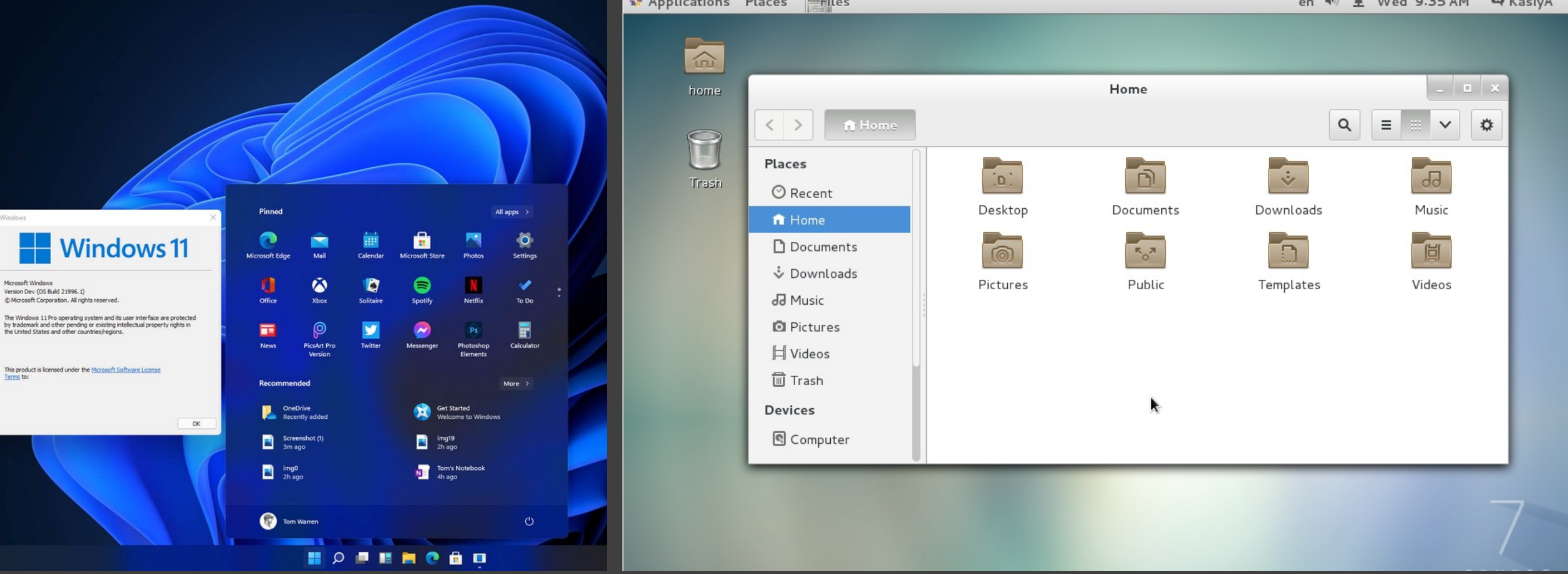

Graphical Shells (GUIs)

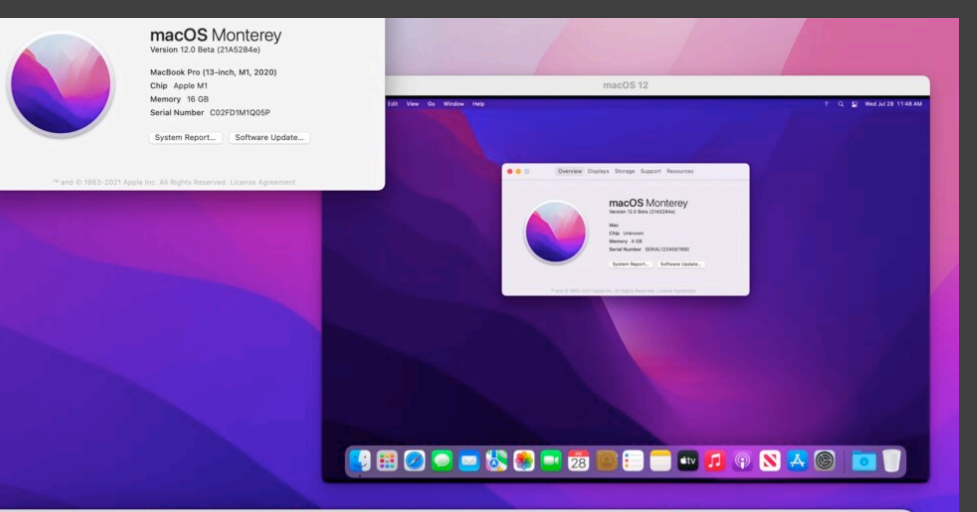

Microsoft Windows

Version Dev (OS Build 21996, 1)

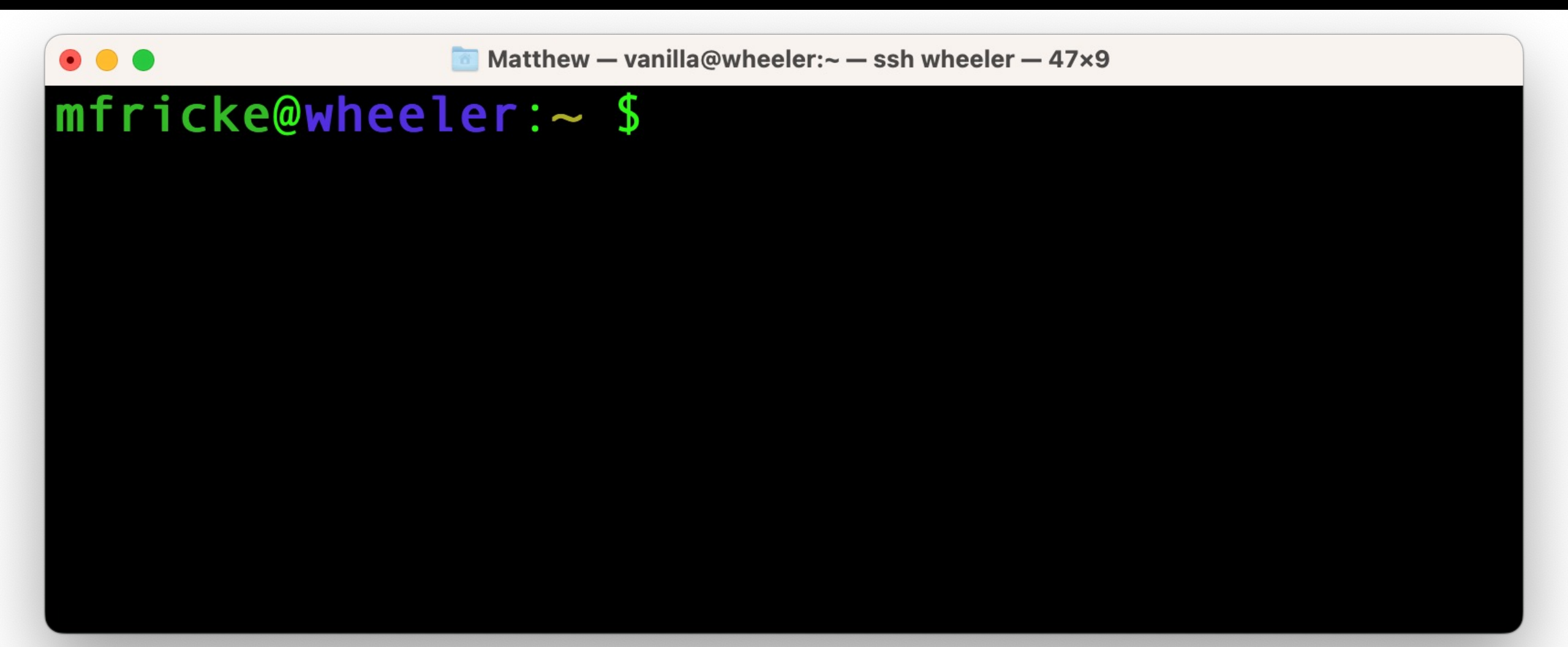

### Linux and the BASH Shell

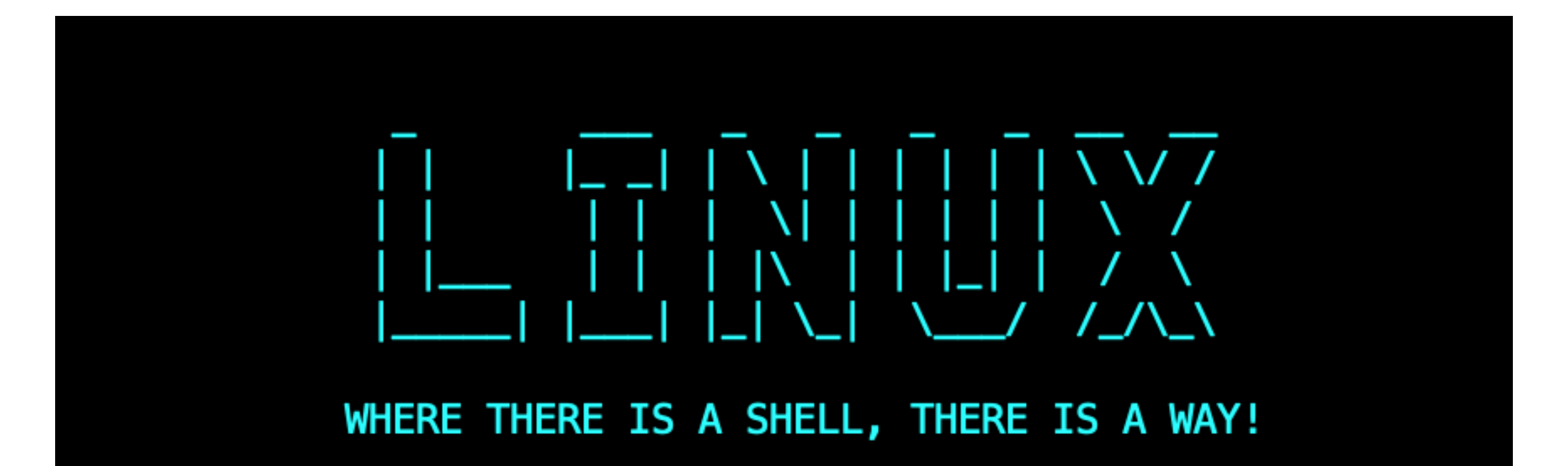

### The Borne-Again Shell (BASH)

Written in 1976 by Stephen Bourne for UNIX version 7.

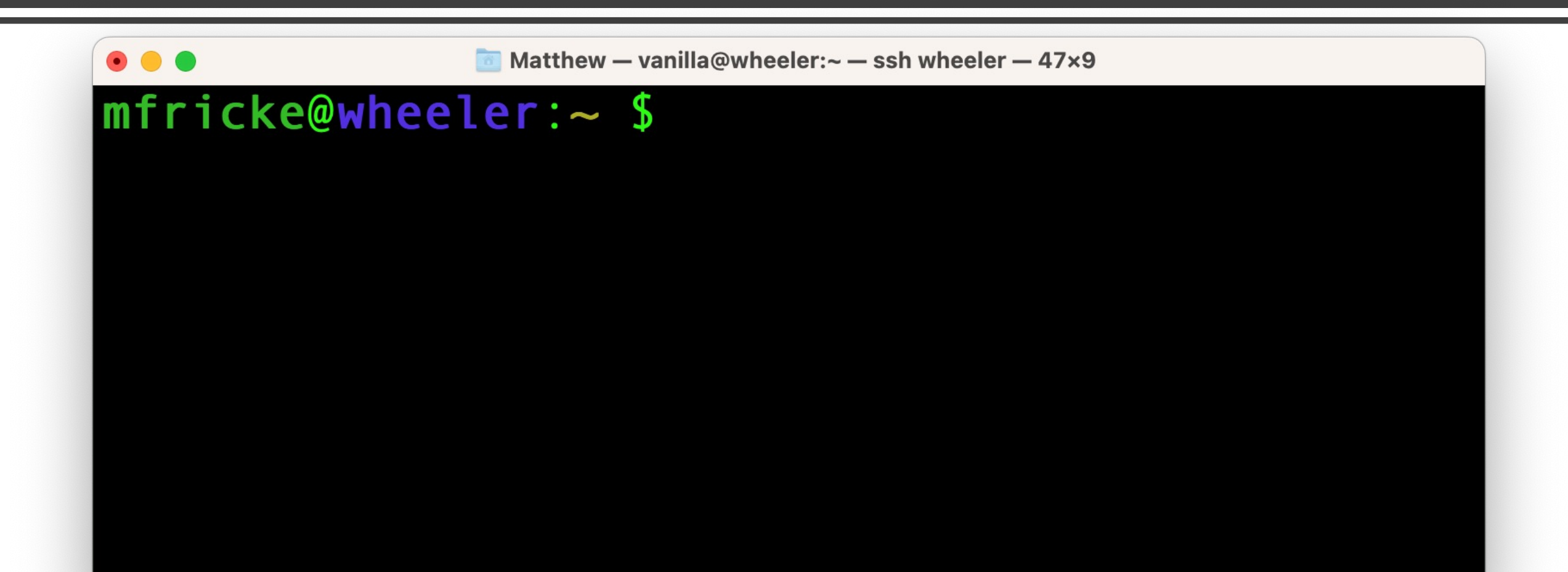

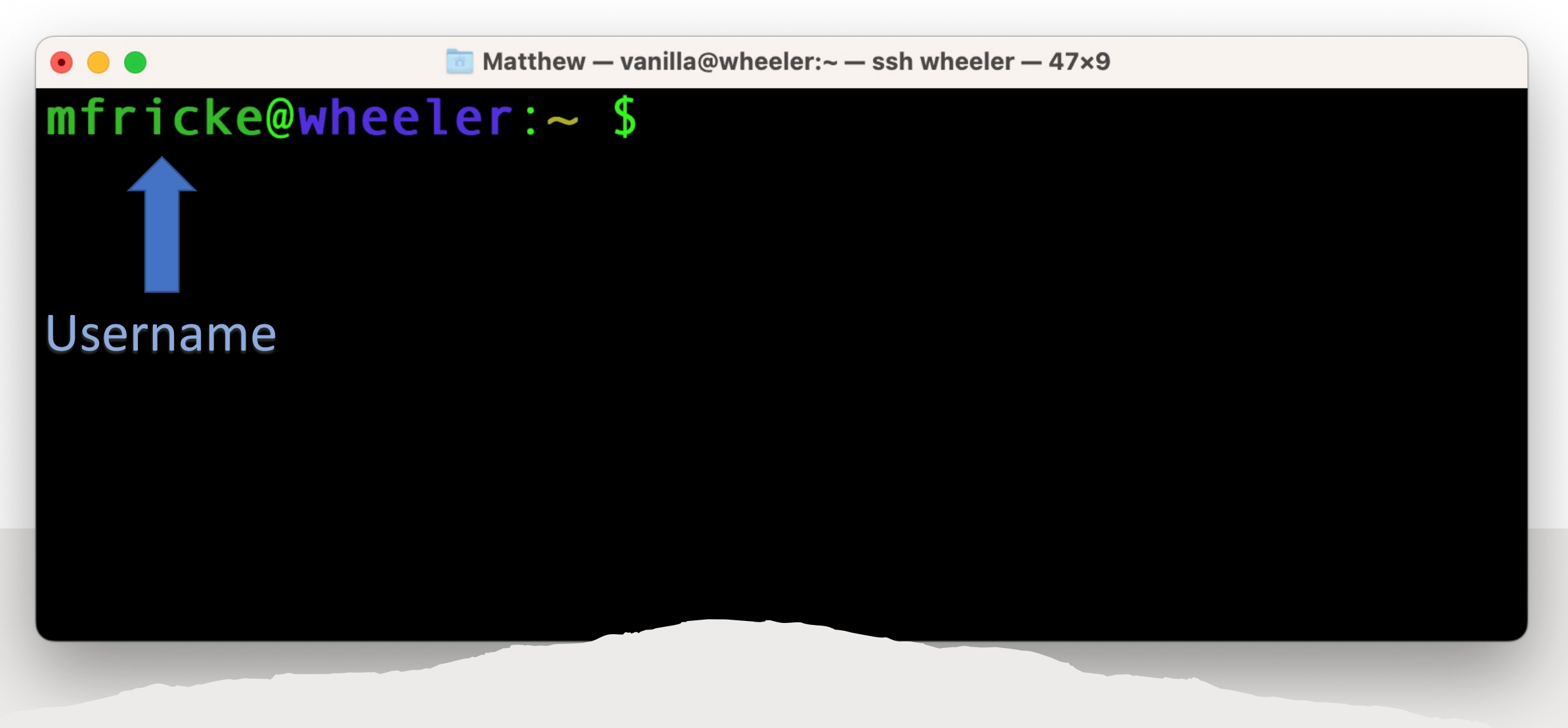

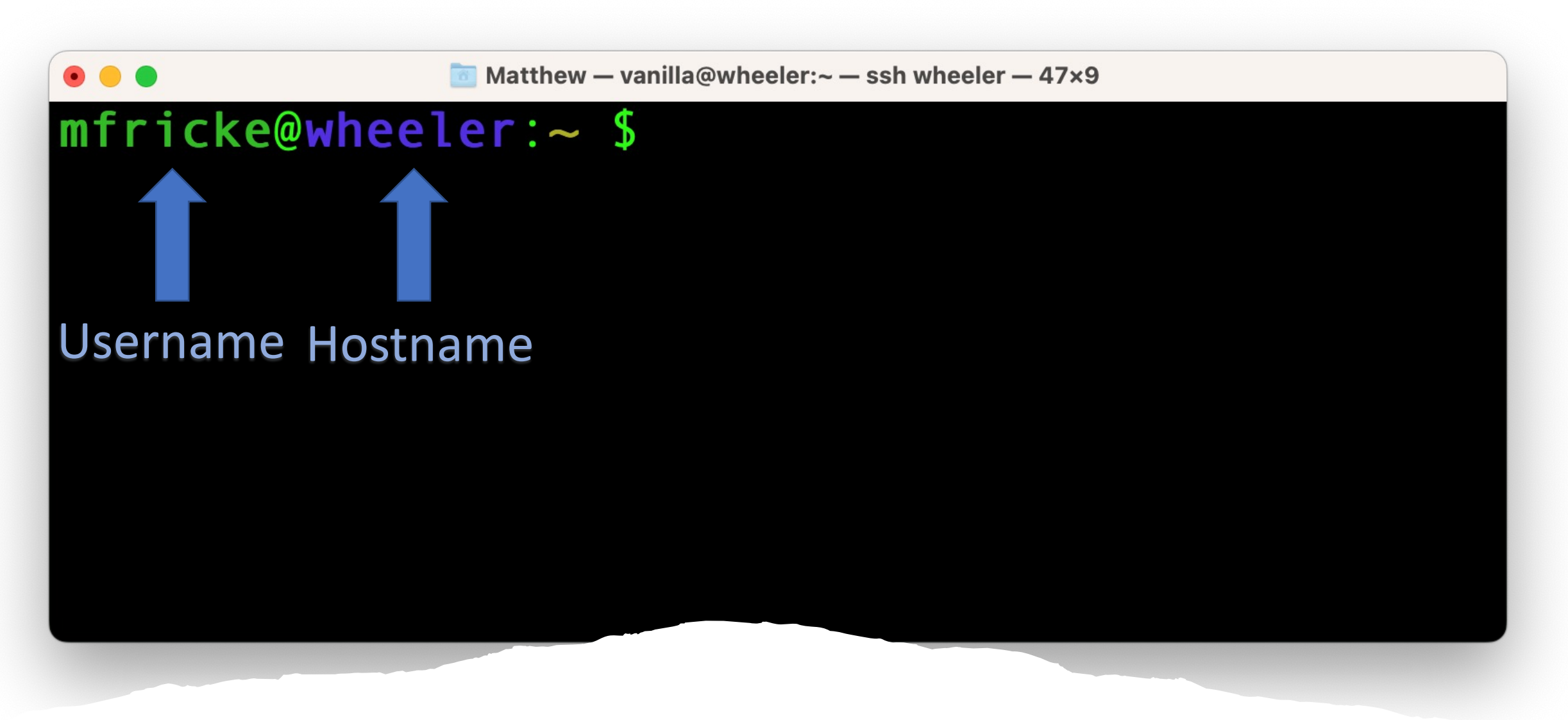

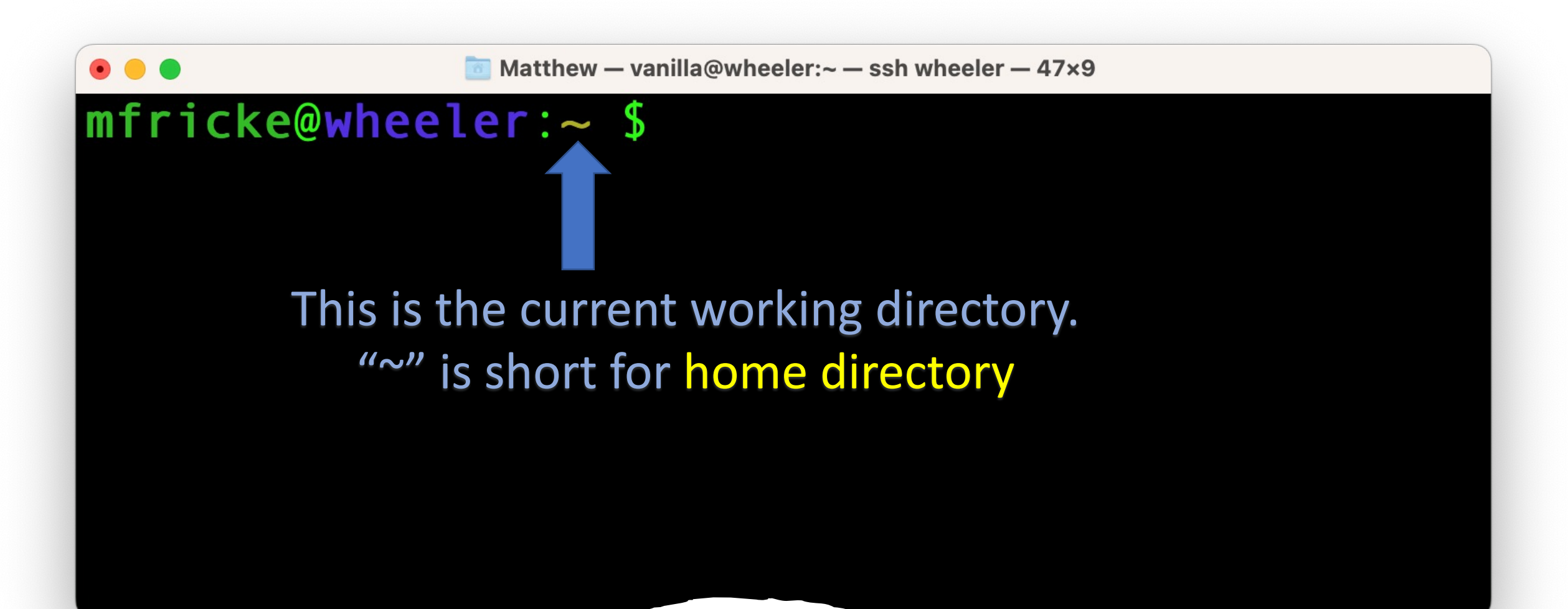

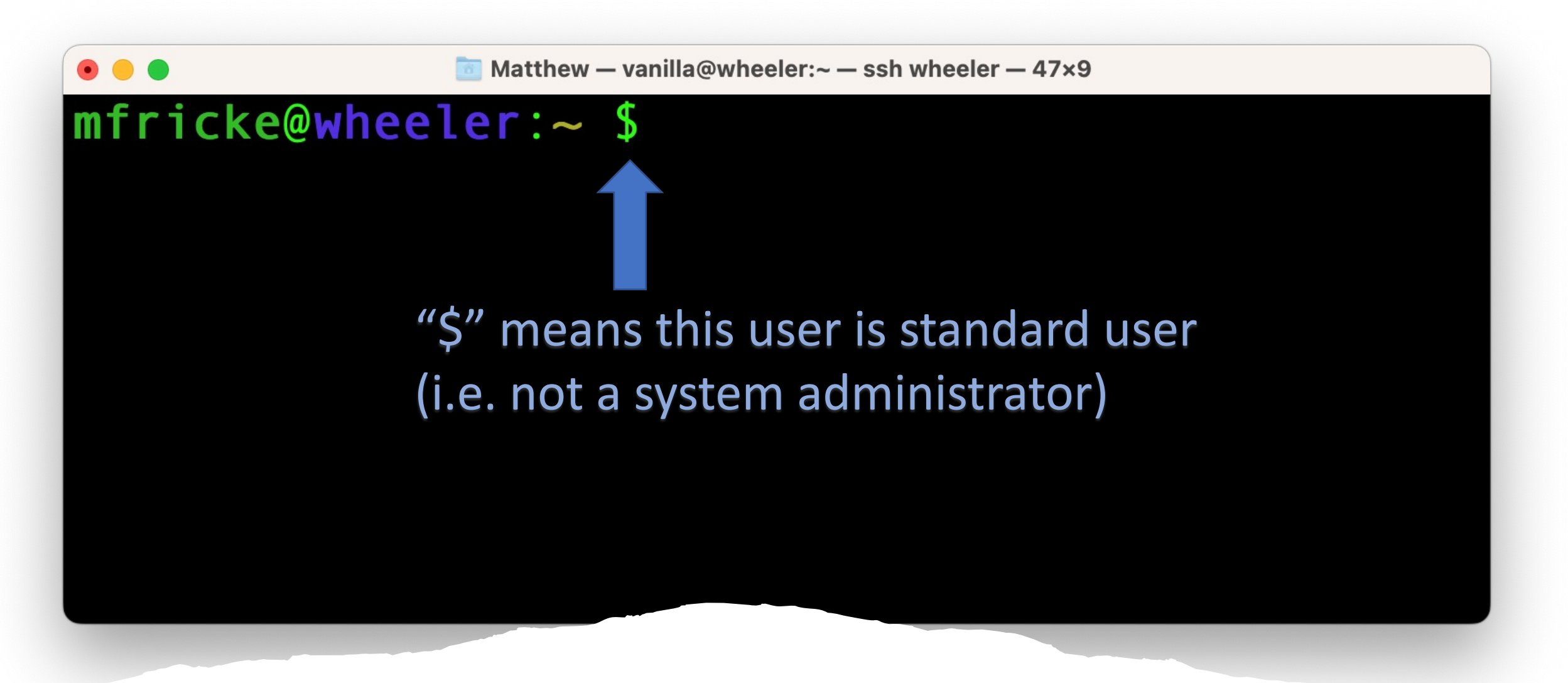

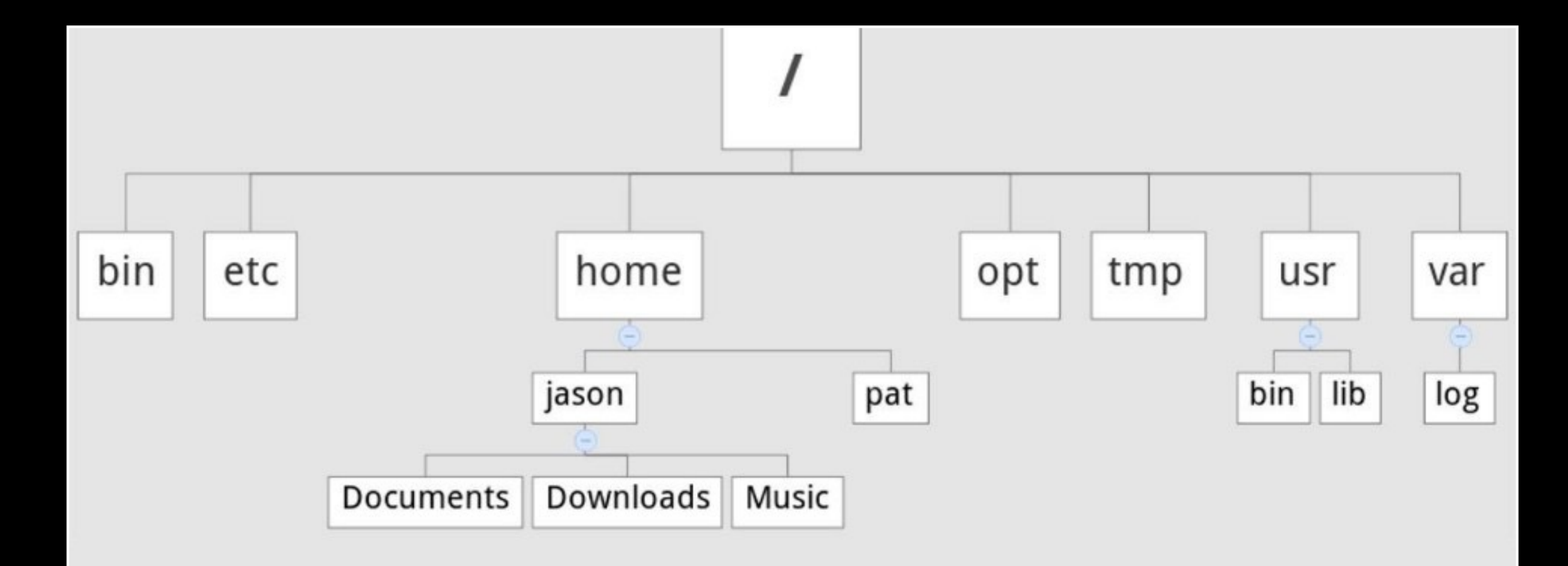

Example Filesystem Tree

• • •

# [vanilla@wheeler ~]\$ pwd /users/vanilla [vanilla@wheeler ~]\$

• • •

# [[vanilla@wheeler ~]\$ ls mystuff wheeler-scratch [vanilla@wheeler ~]\$

```
[[vanilla@wheeler ~]$ tree
    mystuff
     — myfile1
       - myfile2
    wheeler-scratch -> /wheeler/scratch/vanilla
2 directories, 2 files
[vanilla@wheeler ~]$
```

• • •

### [[vanilla@wheeler ~]\$ tree This . means the current directory mystuff myfile1 myfile2 wheeler-scratch -> /wheeler/scratch/vanilla 2 directories, 2 files

[vanilla@wheeler ~]\$

### "Absolute" paths vs "relative" paths

- A path is a list of directories and/or files. It is a path through the directory tree that tells one how to get somewhere in the filesystem.
- An absolute path tells one how to get to the destination from starting from the root of the filesystem. E.g "/users/vanilla/mystuff/"
- A relative path specifies how to get there \*starting from the current working directory\*. E.g vanilla/mystuff/

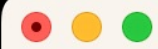

# [vanilla@wheeler ~]\$ ls mystuff/ myfile1 myfile2 [vanilla@wheeler ~]\$

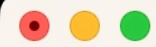

## [[vanilla@wheeler ~]\$ ls /users/vanilla/mystuff myfile1 myfile2 [vanilla@wheeler ~]\$

[vanilla@wheeler ~]\$ ls ./mystuff/ myfile1 myfile2 [vanilla@wheeler ~]\$ ls ~/mystuff/ myfile1 myfile2 [vanilla@wheeler ~]\$

[vanilla@wheeler ~]\$ LS - a .modulesbeginenv mystuff .addressbook .oracle jre usage .addressbook.lu .pinerc .bashrc .pki .rhosts .cache .comsol .shosts .config .spack .flexlmrc .ssh Figuring out where you going...

[vanilla@wheeler ~]\$ ls -l
total 4
drwxr-xr-x 2 vanilla users 4096 Jun 14 22:05 mystuff
lrwxrwxrwx 1 vanilla users 24 Jun 14 21:20 wheeler-scratch ->
/wheeler/scratch/vanilla
[vanilla@wheeler ~]\$

```
[vanilla@wheeler ~]$ ls -l mystuff/
total 473704
-rw-r--r-- 1 vanilla users 483165473 Jun 14 23:20 myfile1
-rw-r--r-- 1 vanilla users 0 Jun 14 22:05 myfile2
[vanilla@wheeler ~]$
```

### [vanilla@wheeler ~]\$ ls -lh mystuff/ total 463M

-rw-r--r-- 1 vanilla users 461M Jun 14 23:20 myfile1
-rw-r--r-- 1 vanilla users 0 Jun 14 22:05 myfile2
[vanilla@wheeler ~]\$

[vanilla@wheeler ~]\$ du -S
499704 .

[vanilla@wheeler ~]\$ du -sh
488M .

[vanilla@wheeler ~]\$

### [vanilla@wheeler ~]\$ df -h

| Filesystem                         | Size | Used | Avail | Use% | Mounted on        |
|------------------------------------|------|------|-------|------|-------------------|
| devtmpfs                           | 24G  | 0    | 24G   | 0%   | /dev              |
| tmpfs                              | 24G  | 64K  | 24G   | 1%   | /dev/shm          |
| tmpfs                              | 24G  | 968M | 23G   | 5%   | /run              |
| tmpfs                              | 24G  | Θ    | 24G   | 0%   | /sys/fs/cgroup    |
| /dev/mapper/centos-root            | 930G | 567G | 363G  | 61%  | /                 |
| /dev/sdc2                          | 836G | 72G  | 764G  | 9%   | /tmp              |
| /dev/md126p1                       | 2.0G | 333M | 1.7G  | 17%  | /boot             |
| 172.17.2.254:/mnt/wheeler-scratch  | 37T  | 28T  | 8.7T  | 77%  | /wheeler/scratch  |
| 172.17.2.255:/mnt/wheeler-scratch2 | 37T  | 28T  | 9.0T  | 76%  | /wheeler/scratch2 |
| beegfs_nodev                       | 110T | 51T  | 60T   | 46%  | /carc/scratch     |
| chama:/homes                       | 65T  | 36T  | 30T   | 55%  | /users            |
| chama:/home/carc_projects          | 65T  | 36T  | 30T   | 55%  | /projects         |
|                                    |      |      |       |      |                   |

[vanilla@wheeler ~]\$ QUOta -S Disk quotas for user vanilla (uid 659): Filesystem quota limit files limit space quota grace grace chama:/home/homes 4295m 488M 100G 200G 315 4295m [vanilla@wheeler ~]\$

#### [vanilla@wheeler ~]\$ stat mystuff/myfile1

File: 'mystuff/myfile1'

Size: 483165473 Blocks: 947408 IO Block: 65536 regular file

Device: 28h/40d Inode: 9232782834205560540 Links: 1

```
Access: (0644/-rw-r--r--) Uid: ( 659/ vanilla) Gid: ( 100/ users)
```

Access: 2022-06-14 22:05:27.503289000 -0600

Modify: 2022-06-14 23:20:26.945918000 -0600

```
Change: 2022-06-14 23:20:48.754917000 -0600
Birth: -
```

### Figuring out what you've got...
[vanilla@wheeler ~]\$ find -name myfile2
./mystuff/myfile2

[vanilla@wheeler ~]\$ find -name "myfile\*"
./mystuff/myfile2
./mystuff/myfile3
./mystuff/myfile0 Wildcard

Figuring out what you've got...

[vanilla@wheeler ~]\$ cd mystuff/ [vanilla@wheeler ~/mystuff]\$

### Use the tab key to autocomplete

Going somewhere new...

Now it is your turn...

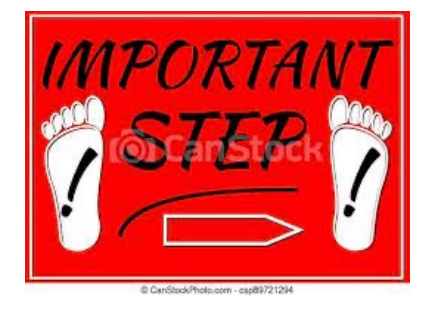

- •For this path: /projects/shared/workshops/beginner/vecadd
- What are the names of the files in that directory?
- When were they last modified?
- How large are the files?

You can find this information with the ls command.

Now it is your turn...

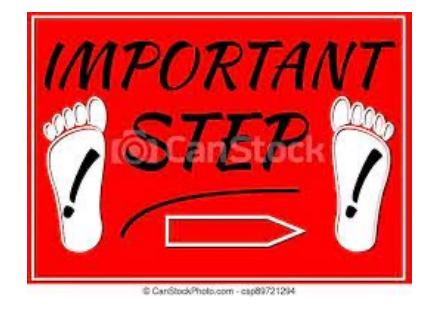

## •For this path: /projects/shared/workshops/beginner/vecadd

Now "cd" into that directory using <tab> autocomplete.

- Now you know how to find your way around filesystems using bash
- Let's see how to modify the filesystem.

- In bash to move a file we use the mv command.
- To copy a file it is cp.
- To copy files from CARC to a personal computer use scp or rsync.

[vanilla@wheeler beginner]\$ pwd
/projects/shared/workshops/beginner
[vanilla@wheeler beginner]\$ cd ~
[vanilla@wheeler ~]\$ pwd
/users/vanilla
[vanilla@wheeler ~]\$

First return to your home directory...

[vanilla@wheeler ~]\$ cd mystuff [vanilla@wheeler ~/mystuff]\$ mv myfile1 myfile0 [vanilla@wheeler ~/mystuff]\$ ls myfile0 myfile2 myfile3 [vanilla@wheeler ~/mystuff]

Modifying the filesystem... moving a file. [vanilla@wheeler ~/mystuff]\$ cp myfile0 myfile1
[vanilla@wheeler ~/mystuff]\$

Source Destination

[vanilla@wheeler ~/mystuff]\$ ls
myfile0 myfile1 myfile2 myfile3
[vanilla@wheeler ~/mystuff]\$

Modifying the filesystem... copying a file.

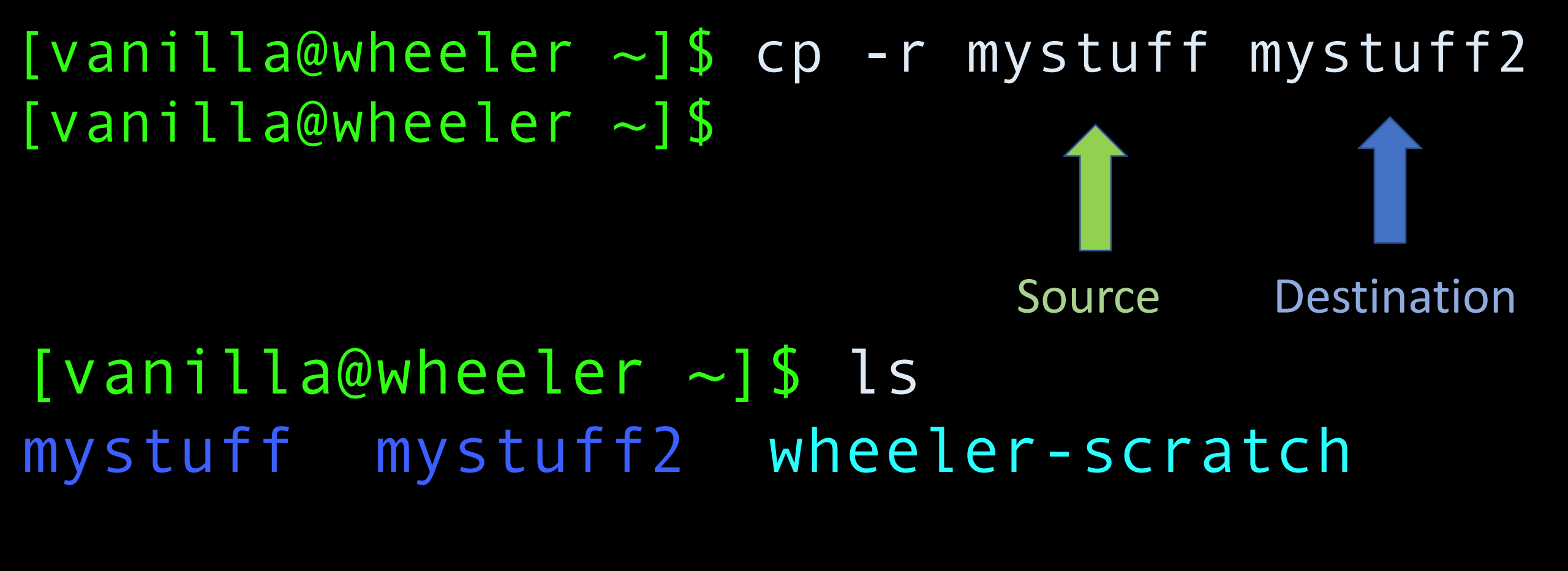

Copying a whole directory tree...

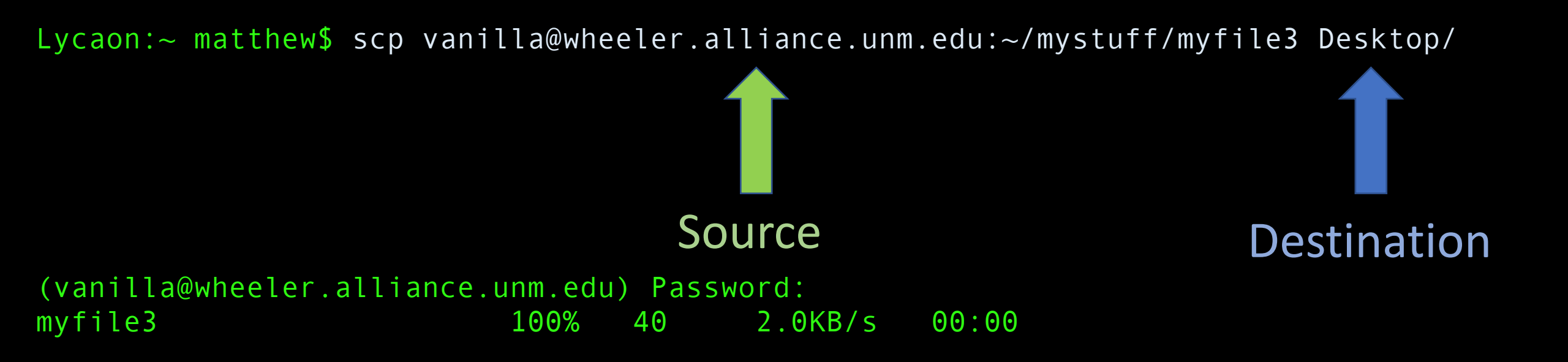

Copying data to a personal computer from CARC...

Lycaon:~ matthew\$ scp -r vanilla@wheeler.alliance.unm.edu:~/mystuff Desktop/

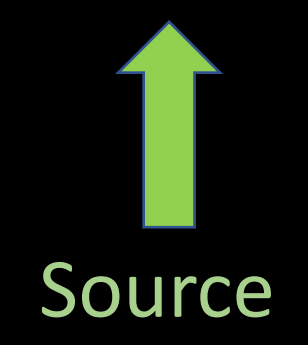

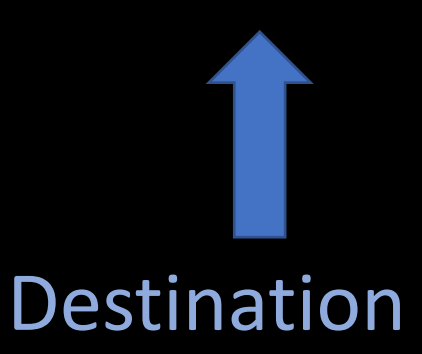

(vanilla@wheeler.alliance.unm.edu) Password: myfile1 6.5MB/s 00:00100% 1024KB 100% 2048KB 382.5KB/s myfile2 00:05myfile3 00:00100% 40 3.2KB/s myfile0 100% 1024KB 8.8MB/s 00:00

Copying data to a personal computer from CARC...

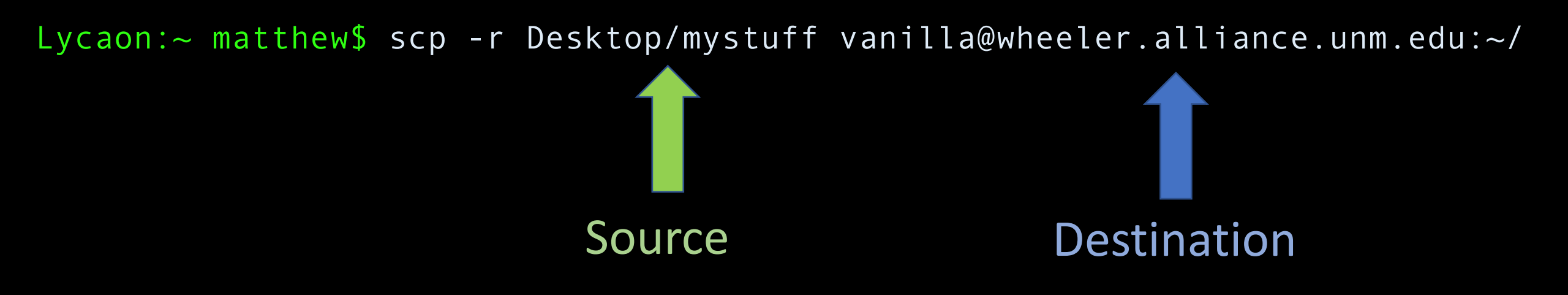

| <pre>(vanilla@wheeler.alliance.unm.edu) Password:</pre> |      |        |           |                       |  |  |
|---------------------------------------------------------|------|--------|-----------|-----------------------|--|--|
| myfile1                                                 | 100% | 1024KB | 591.5KB/s | 00:01                 |  |  |
| myfile0                                                 | 100% | 1024KB | 2.0MB/s   | <b>00</b> : <b>00</b> |  |  |
| myfile2                                                 | 100% | 2048KB | 2.1MB/s   | 00:00                 |  |  |
| myfile3                                                 | 100% | 40     | 2.1KB/s   | <b>00</b> : <b>00</b> |  |  |

To copy from a personal computer to CARC...

#### ssh vanilla@wheeler.alliance.unm.edu

Log back into wheeler...

[vanilla@wheeler ~]\$ file mystuff/myfile0 mystuff/myfile0: data

[vanilla@wheeler ~]\$ file mystuff/myfile3 mystuff/myfile3: ASCII text

Figuring out file types ...

# [vanilla@wheeler ~]\$ cat mystuff/myfile3 Welcome to the CARC Beginner's Workshop

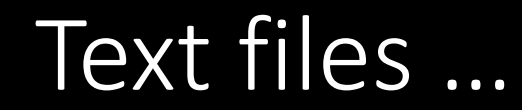

#### [vanilla@wheeler ~]\$ nano mystuff/myfile3

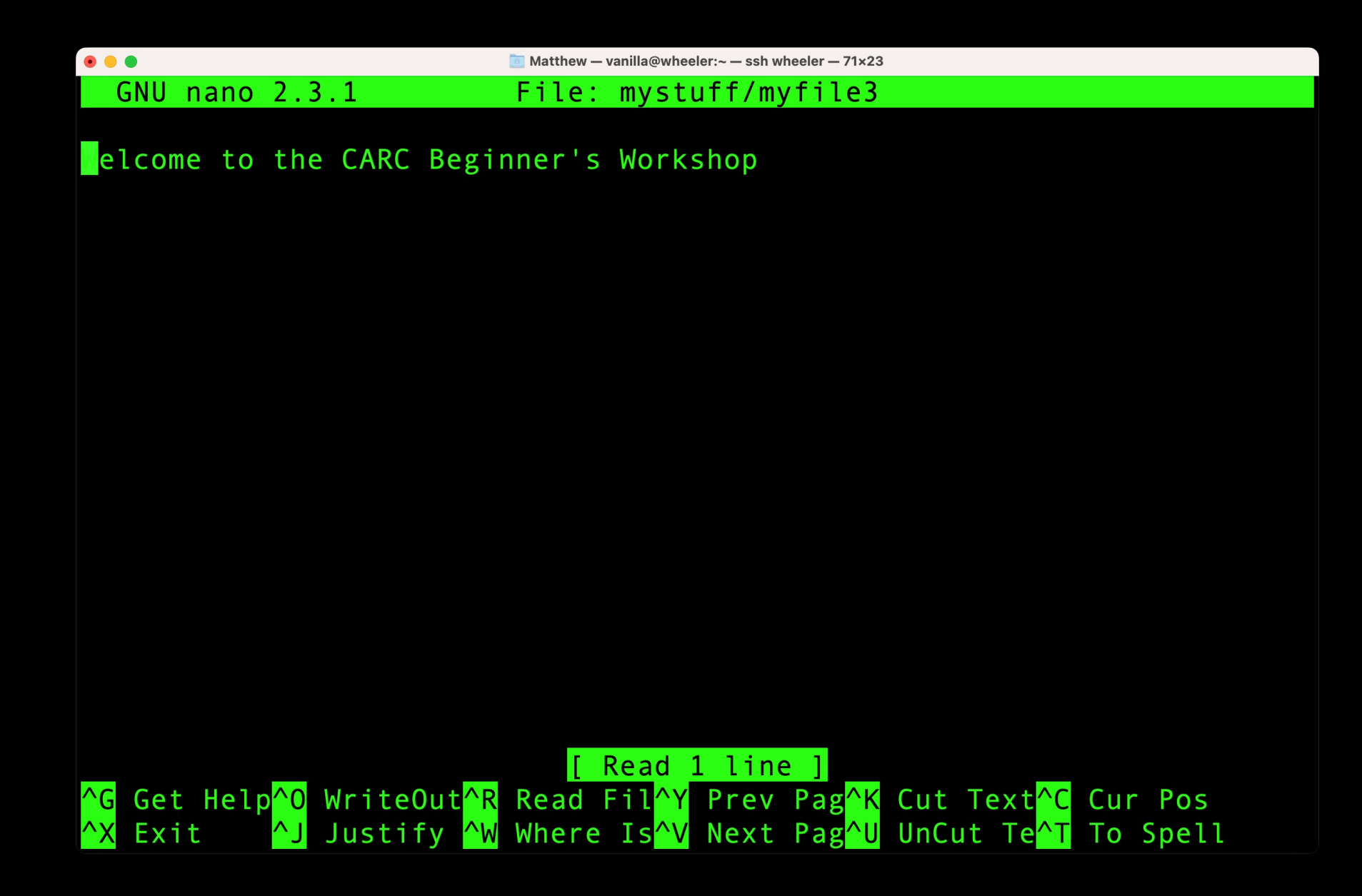

#### Software Access

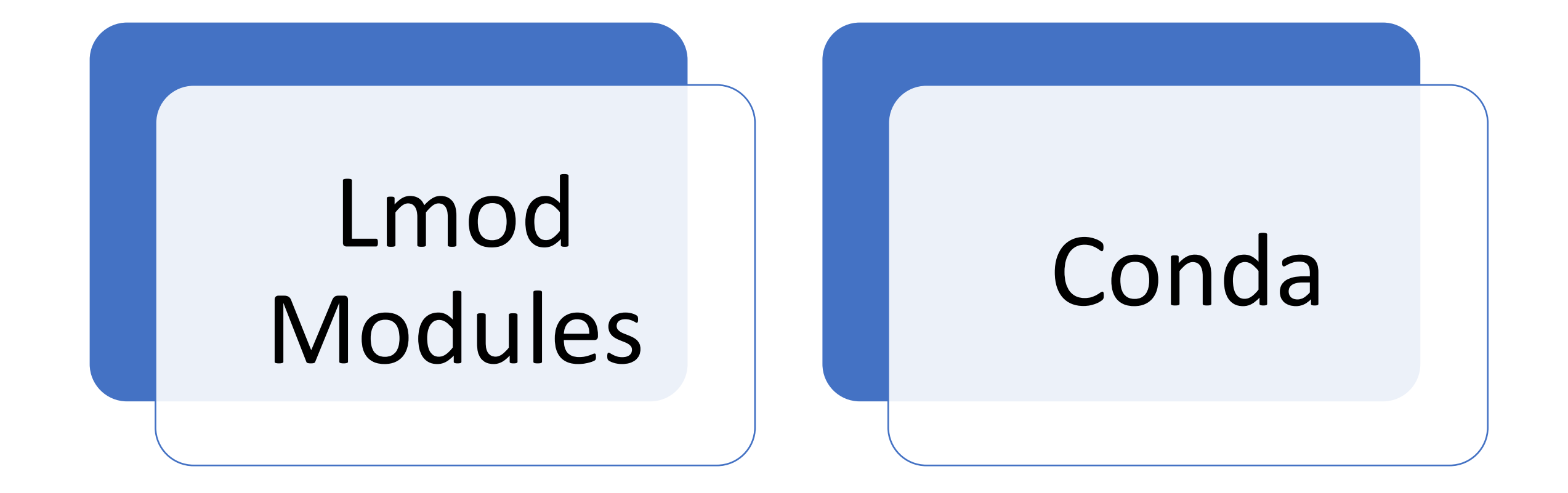

|               | <br> | <br> |
|---------------|------|------|
| -<br>matlab:  |      |      |
| -             | <br> |      |
| Versions:     |      |      |
| matlab/R2017a |      |      |
| matlab/R2018b |      |      |
| matlab/R2019a |      |      |
| matlab/R2020a |      |      |
| matlab/R2021a |      |      |
|               |      |      |

Getting access to software...

[vanilla@wheeler ~]\$ module load matlab/R2021a Lmod has detected the following error: Matlab may only be run on compute nodes. wheeler is not a compute node. Exiting... While processing the following module(s): Module fullname Module Filename

\_\_\_\_\_

matlab/R2021a /opt/local/modules/matlab/R2021a.lua

Getting access to software...

[vanilla@wheeler ~]\$ module load matlab/R2021a Lmod has detected the following error: Matlab may only be run on compute nodes. wheeler is not a compute node. Exiting... While processing the following module(s): Module fullname Module Filename

matlab/R2021a /opt/local/modules/matlab/R2021a.lua

## What is a compute node?

#### Getting access to software...

## HPC Cluster

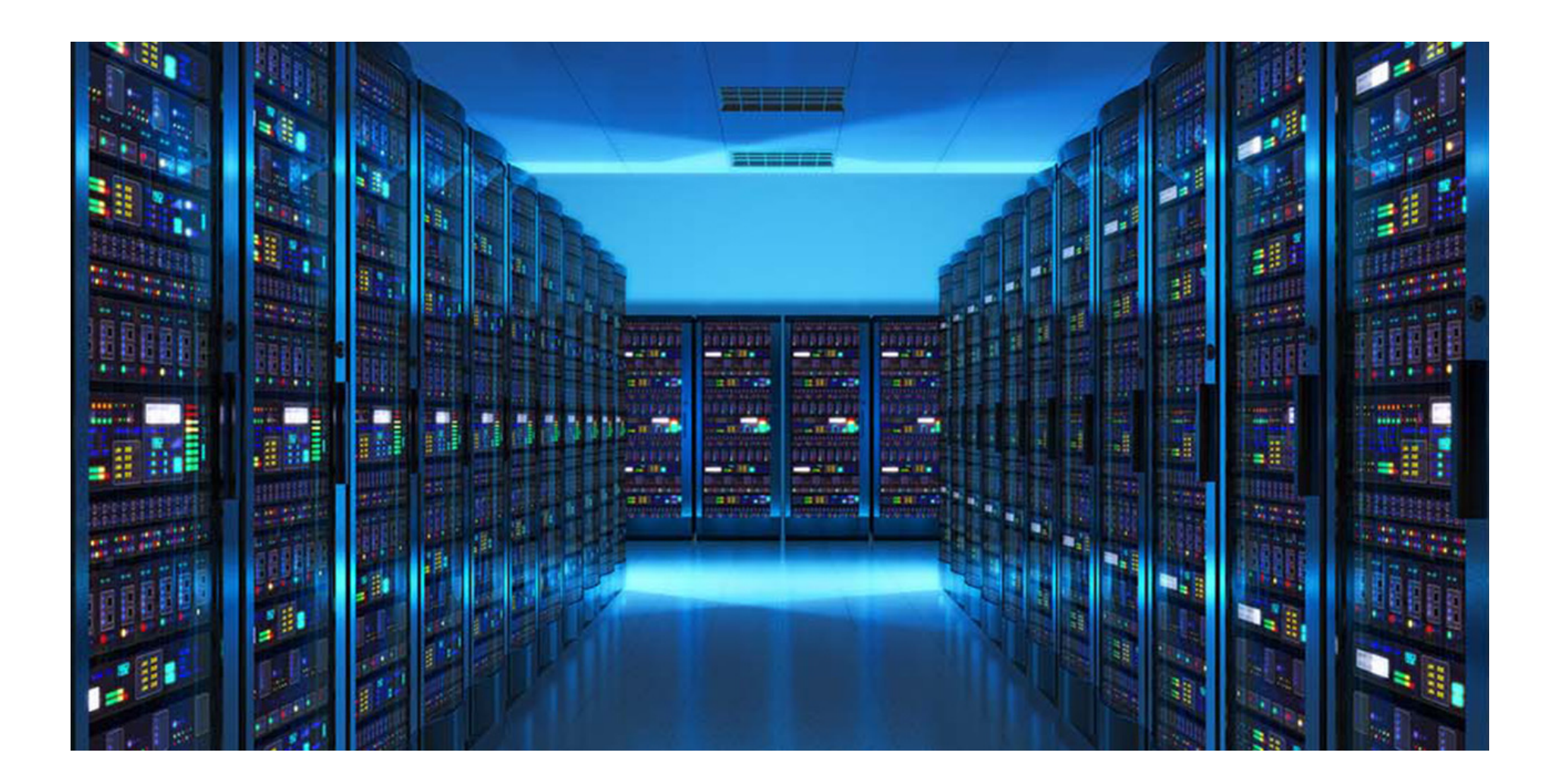

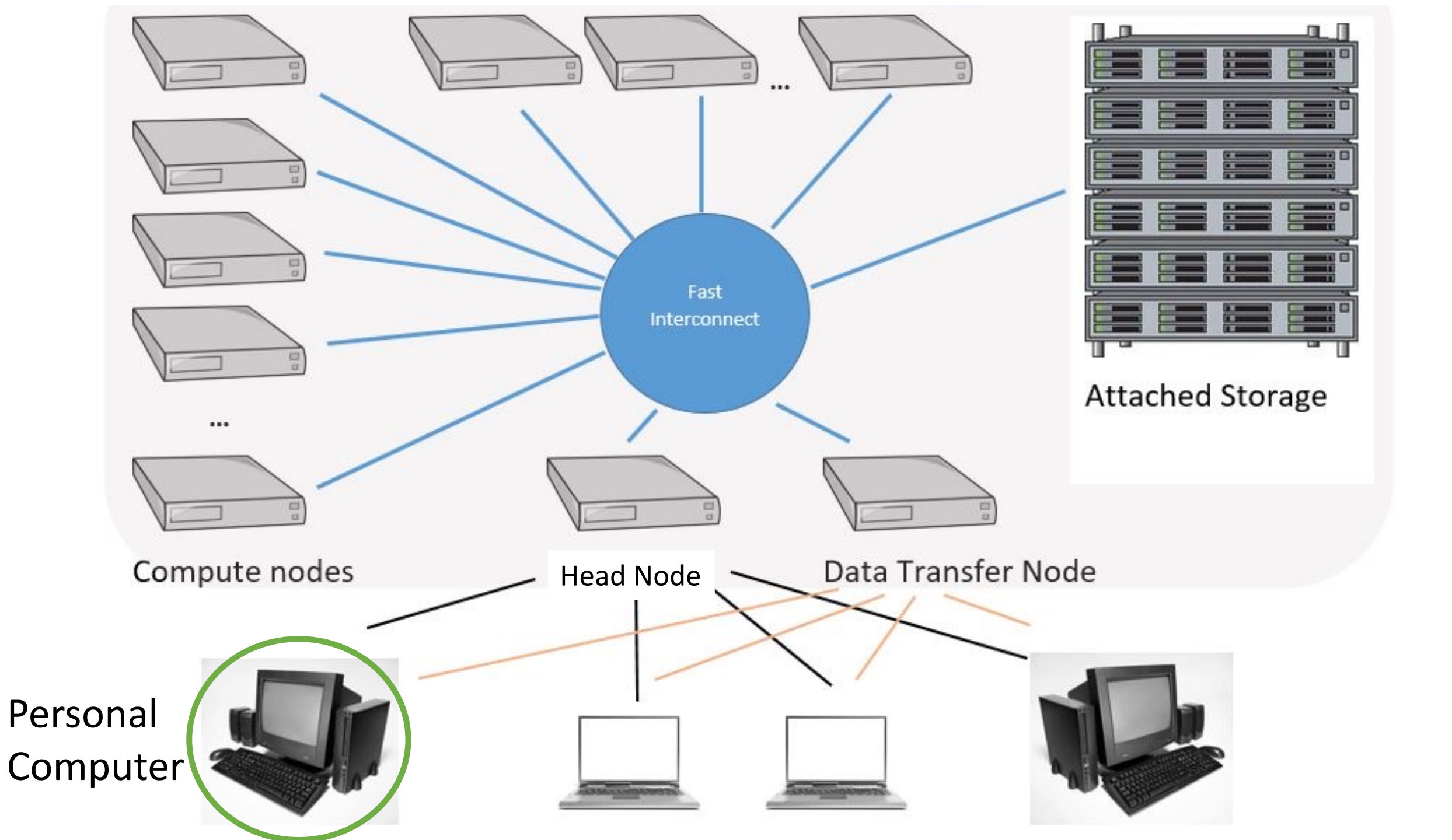

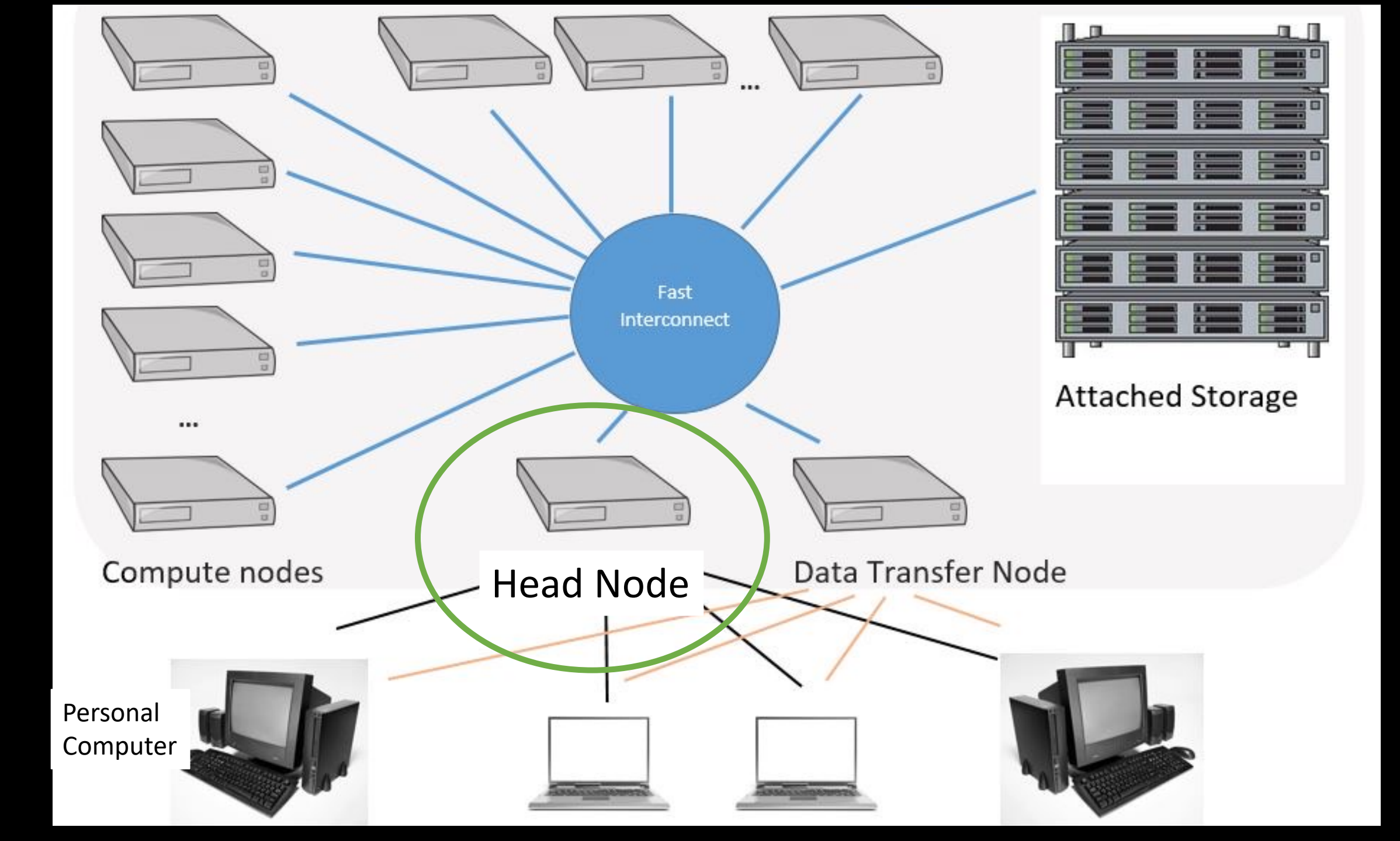

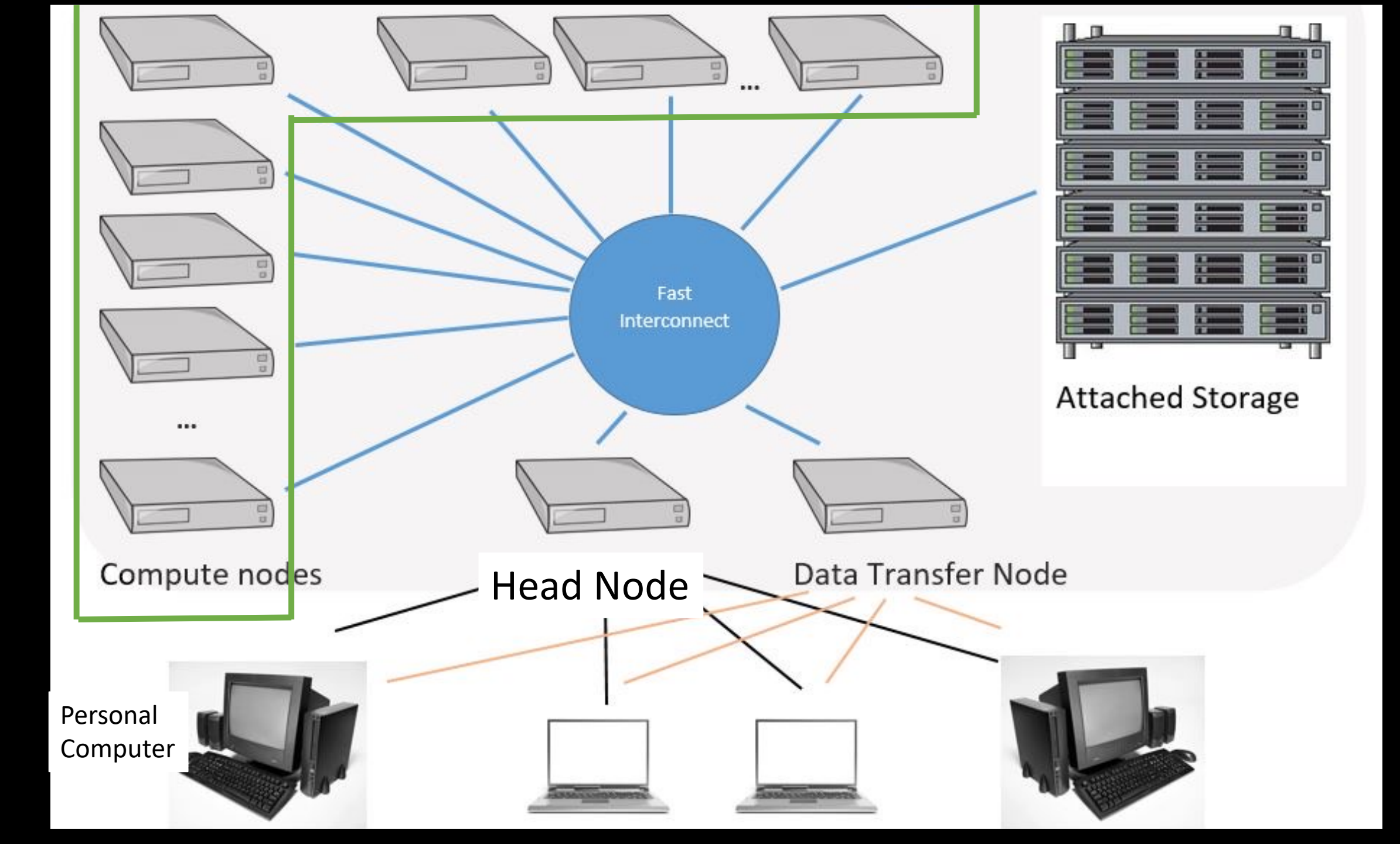

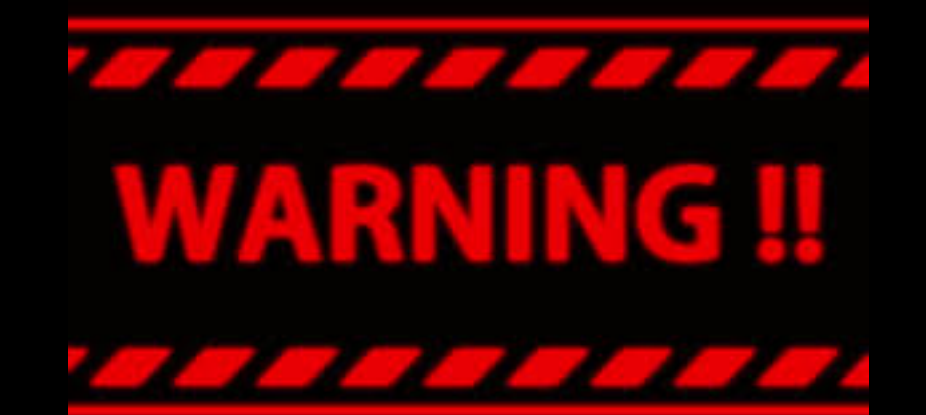

# Never run computations on the head node

# Always use compute nodes

| [vanilla | @wheele | er~]\$ | qgrok            |         |       |      |
|----------|---------|--------|------------------|---------|-------|------|
| queues   | free    | busy   | offline          | jobs    | nodes | CPUs |
|          |         |        |                  |         |       |      |
| normal   | 0       | 299    | 1                | 97      | 300   | 2400 |
| debug    | 4       | 0      | $oldsymbol{eta}$ | $\odot$ | 4     | 32   |
| totals:  | 4       | 299    | 1                | 97      | 304   | 2432 |

### Compute nodes and partitions...

| qmtricke@nopper:~ \$ 481 0K |      |      |         |                     |       |      |  |
|-----------------------------|------|------|---------|---------------------|-------|------|--|
| queues                      | free | busy | offline | jobs                | nodes | CPUs |  |
| 1                           | 1 2  |      |         |                     | 1 2   |      |  |
| general                     | 12   | Θ    | Θ       | Ο                   | 12    | 384  |  |
| condo                       | 29   | 1    | 7       | $oldsymbol{\Theta}$ | 37    | 1184 |  |
| bugs                        | 2    | Θ    | Θ       | Θ                   | 2     | 64   |  |
| pcnc                        | 2    | Θ    | Θ       | Θ                   | 2     | 64   |  |
| pathogen                    | Θ    | 1    | Θ       | 1                   | 1     | 32   |  |
| tc                          | 7    | Θ    | 3       | Θ                   | 10    | 320  |  |
| gold                        | 2    | Θ    | Θ       | Θ                   | 2     | 64   |  |
| fishgen                     | 1    | Θ    | Θ       | Θ                   | 1     | 32   |  |
| neuro-hsc                   | 13   | Θ    | 1       | Θ                   | 14    | 448  |  |
| cup-ecs                     | 2    | Θ    | Θ       | Θ                   | 2     | 64   |  |
| tid                         | Θ    | Θ    | 1       | Θ                   | 1     | 32   |  |
| biocomp                     | Θ    | Θ    | 1       | Θ                   | 1     | 32   |  |
| chakra                      | Θ    | Θ    | 1       | Θ                   | 1     | 32   |  |
| totals:                     | 70   | 2    | 14      | 1                   | 86    | 2752 |  |

#### 

#### Compute nodes and partitions...

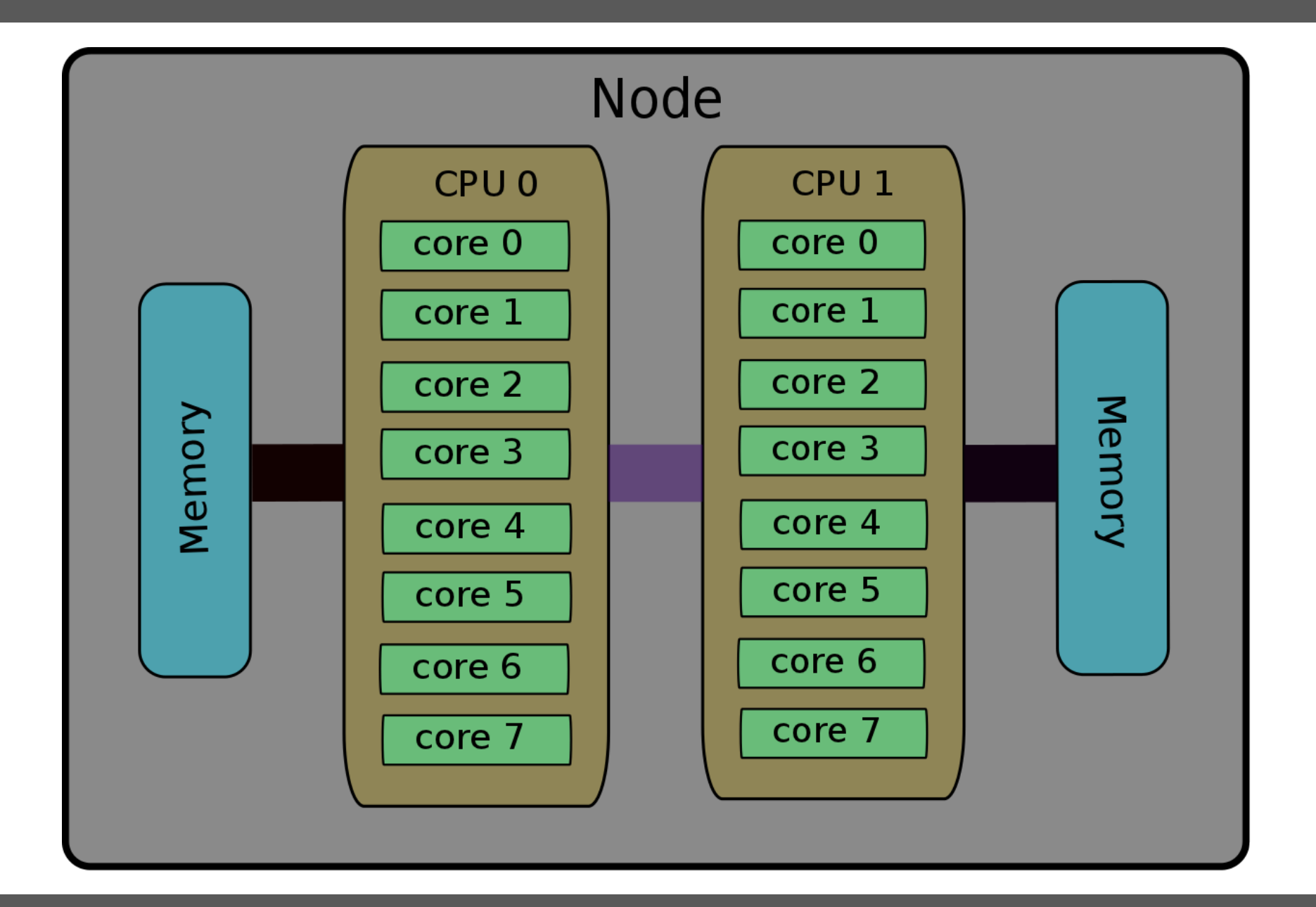

## Head Node (wheeler)

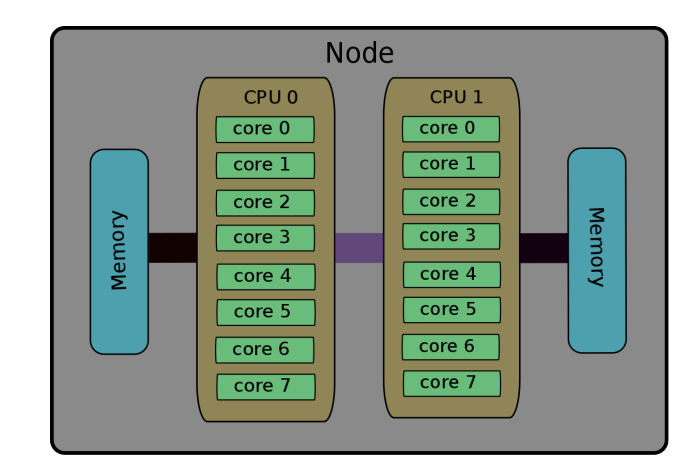

### **Compute Nodes**

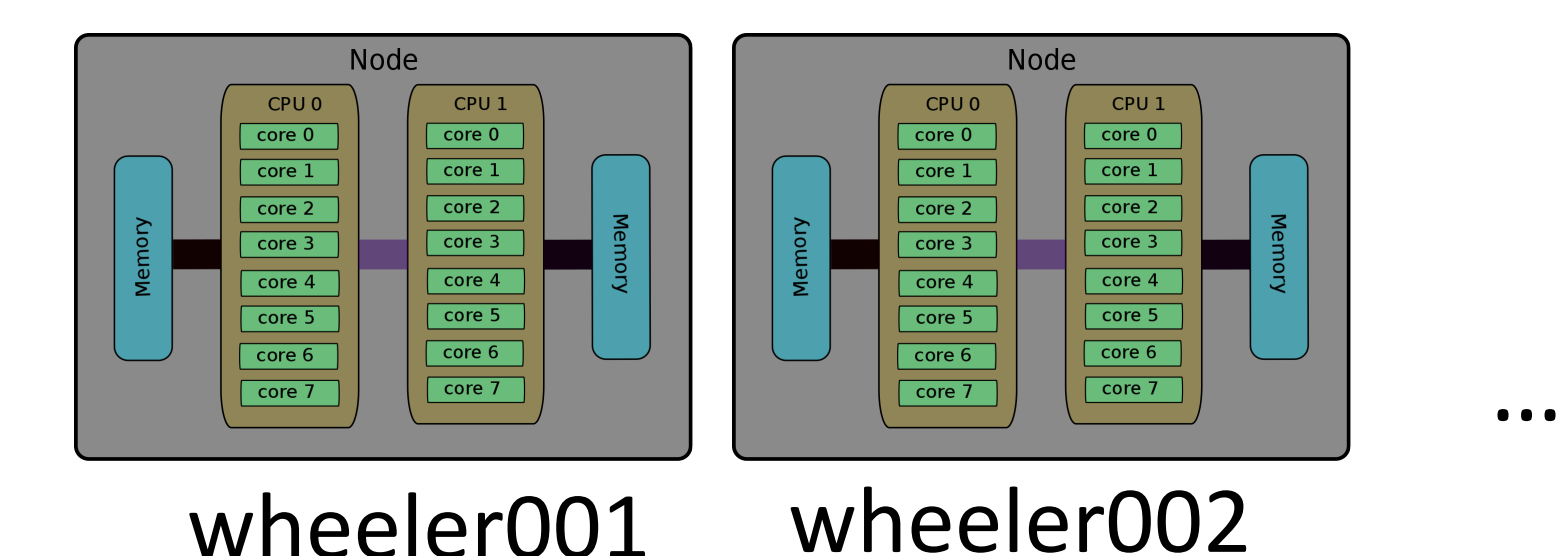

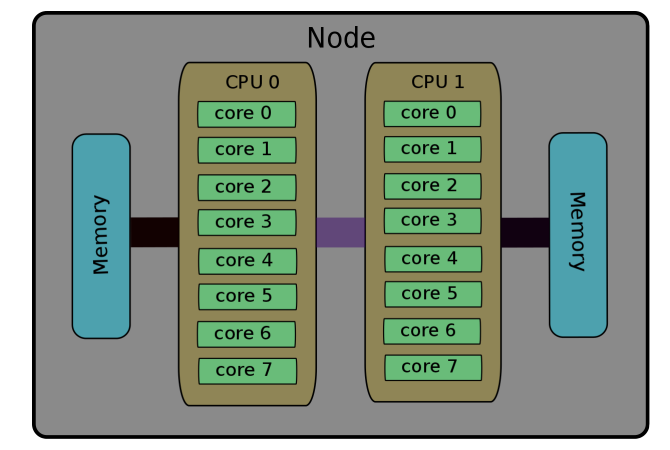

wheeler304

| <pre>[vanilla@wheeler ~]\$</pre> | lscpu                                |
|----------------------------------|--------------------------------------|
| Architecture:                    | x86_64                               |
| CPU op-mode(s):                  | 32-bit, 64-bit                       |
| Byte Order:                      | Little Endian                        |
| CPU(s):                          | 8                                    |
| On-line CPU(s) list:             | 0 - 7                                |
| Thread(s) per core:              | 1                                    |
| Core(s) per socket:              | 4                                    |
| Socket(s):                       | 2                                    |
| NUMA node(s):                    | 2                                    |
| Vendor ID:                       | GenuineIntel                         |
| CPU family:                      | 6                                    |
| Model:                           | 26                                   |
| Model name:                      | Intel(R) Xeon(R) CPU X5550 @ 2.67GHz |

Wheeler has 8 cores per node....

| <pre>mfricke@hopper:~ \$ 1</pre> | scpu       |         |      |       |     |   |         |
|----------------------------------|------------|---------|------|-------|-----|---|---------|
| Architecture:                    | x86_64     |         |      |       |     |   |         |
| CPU op-mode(s):                  | 32-bit, 64 | 4-bit   |      |       |     |   |         |
| Byte Order:                      | Little End | dian    |      |       |     |   |         |
| CPU(s):                          | 64         |         |      |       |     |   |         |
| On-line CPU(s) list:             | 0-63       |         |      |       |     |   |         |
| Thread(s) per core:              | 2          |         |      |       |     |   |         |
| Core(s) per socket:              | 16         |         |      |       |     |   |         |
| Socket(s):                       | 2          |         |      |       |     |   |         |
| NUMA node(s):                    | 2          |         |      |       |     |   |         |
| Vendor ID:                       | GenuineInt | tel     |      |       |     |   |         |
| CPU family:                      | 6          |         |      |       |     |   |         |
| Model:                           | 85         |         |      |       |     |   |         |
| Model name:                      | Intel(R) > | (eon(R) | Gold | 6226R | CPU | @ | 2.90GHz |

Hopper has 32 cpus per node....

## Architecture

Wheeler Cluster Grid > Wheeler Cluster > --Choose a Node

~

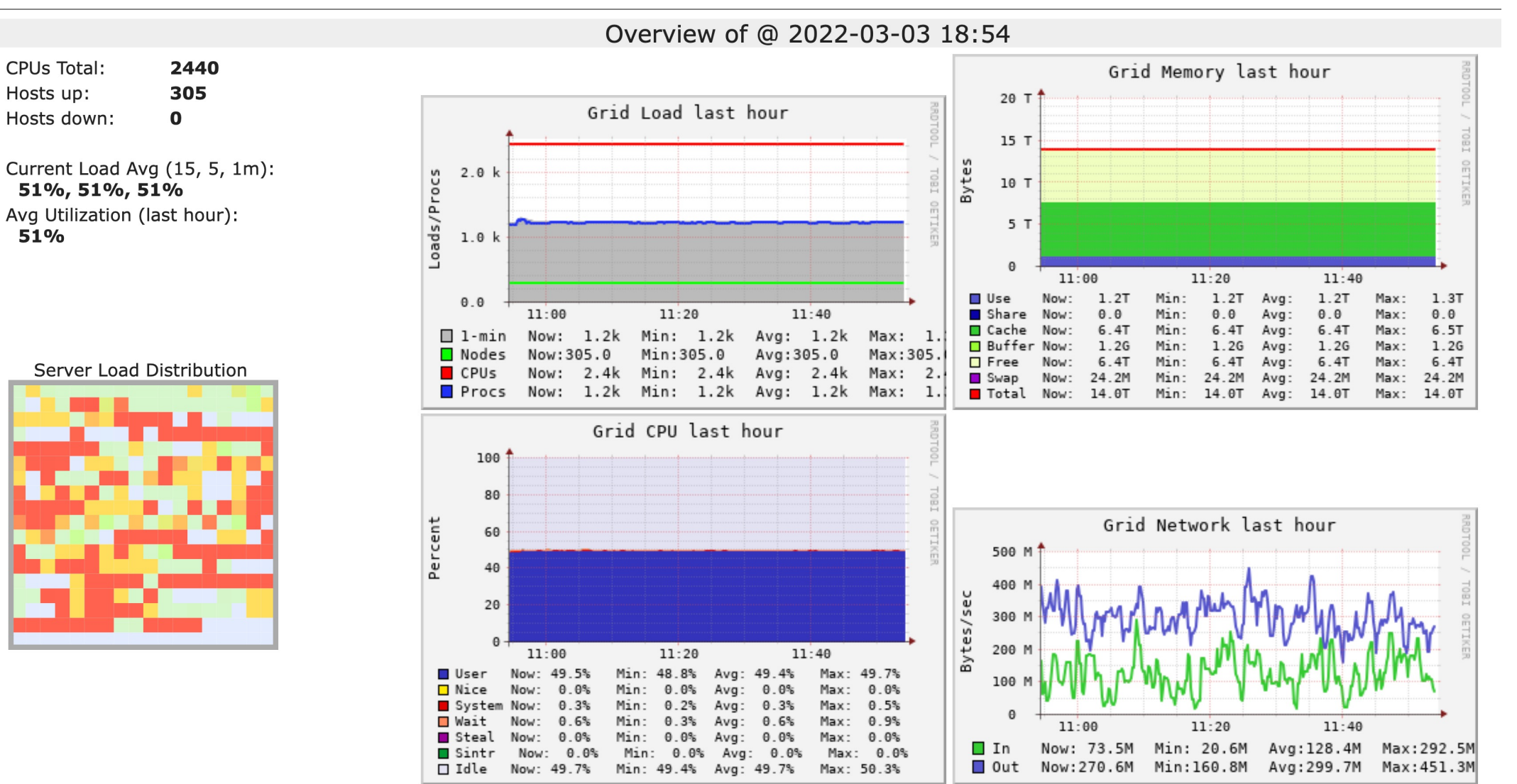

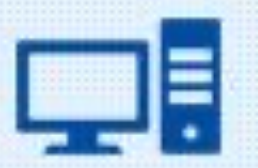

Technology, IT etc.

# SLURM

means

## Simple Linux Utility for Resource Management

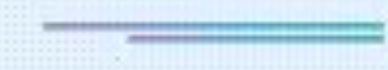

by acronymsandslang.com

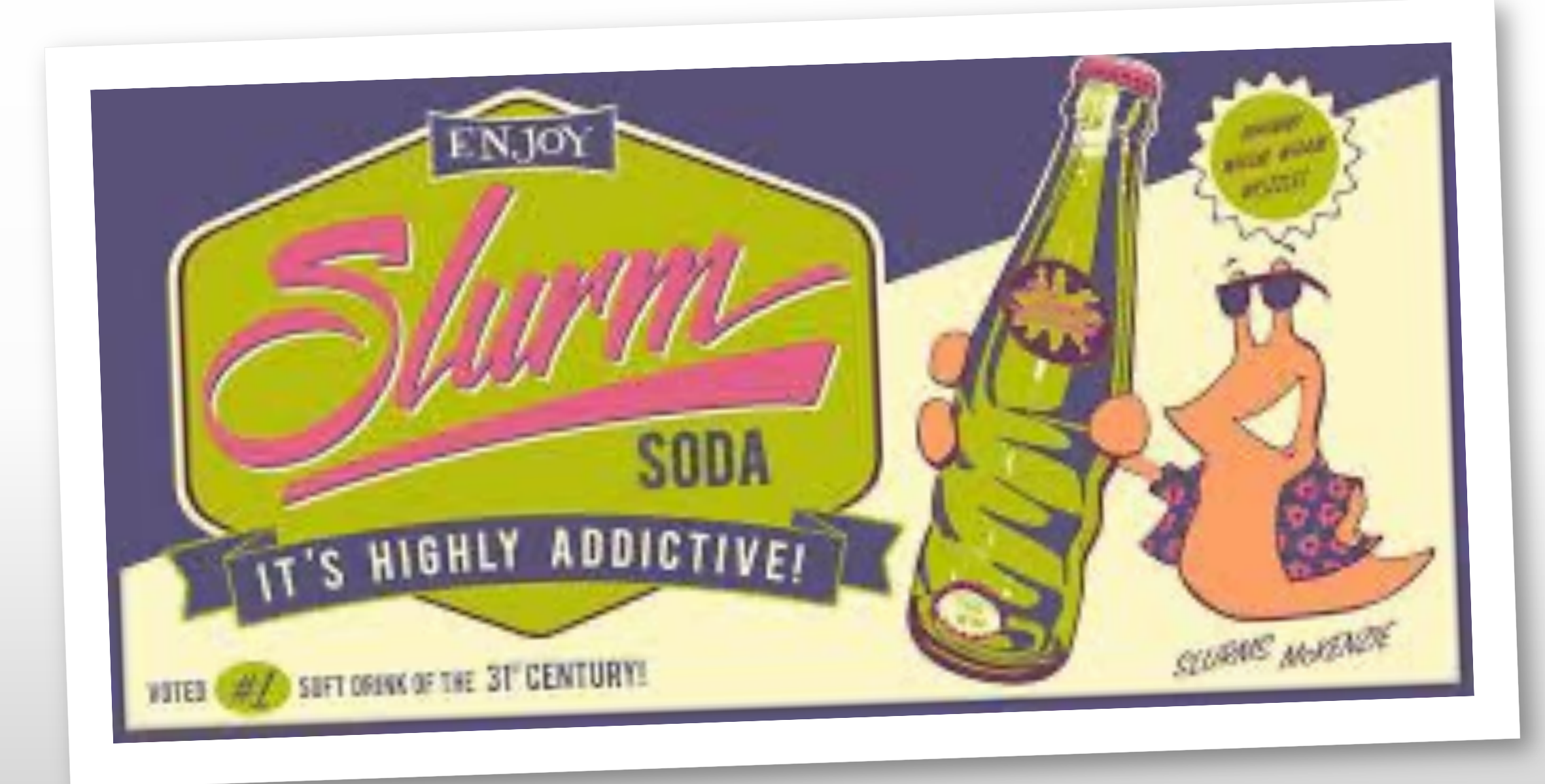

#### [vanilla@wheeler ~]\$ SQUEUE

| JOBID             | PARTITION | NAME     | USER     | ST | TIME                              | NODES | NODELIST(REASON)    |
|-------------------|-----------|----------|----------|----|-----------------------------------|-------|---------------------|
| 159914            | normal    | co-mcpdf | nsharma2 | CG | 2-00:00:26                        | 1     | wheeler257          |
| 159915            | normal    | co-mcpdf | nsharma2 | CG | 2-00:00:26                        | 1     | wheeler257          |
| 159916            | normal    | co-mcpdf | nsharma2 | CG | 2-00:00:26                        | 1     | wheeler257          |
| 159917            | normal    | co-mcpdf | nsharma2 | CG | 2-00:00:26                        | 1     | wheeler257          |
| 159918            | normal    | co-mcpdf | nsharma2 | CG | 2-00:00:26                        | 1     | wheeler257          |
| 159919            | normal    | co-mcpdf | nsharma2 | CG | 2-00:00:26                        | 1     | wheeler257          |
| 159912            | normal    | co-mcpdf | nsharma2 | CG | 2-00:00:28                        | 1     | wheeler257          |
| 159913            | normal    | co-mcpdf | nsharma2 | CG | 2-00:00:28                        | 1     | wheeler257          |
| 66800_[21-100%10] | normal    | Jannat   | jannat   | PD | $\mathbf{O}:\mathbf{O}\mathbf{O}$ | 1     | (JobArrayTaskLimit) |
| 167067            | normal    | WINDENER | rubeldas | PD | $\Theta:\Theta\Theta$             | 36    |                     |
| QOSMaxCpuPerUserL | imit)     |          |          |    |                                   |       |                     |
| 167068            | normal    | WINDENER | rubeldas | PD | 0:00                              | 24    |                     |

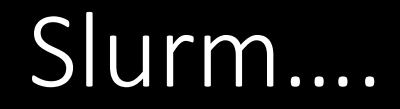

[vanilla@wheeler ~]\$ srun --partition debug --nodes 2 hostname srun: Account not specified in script or ~/.default\_slurm\_account, using latest project wheeler302.alliance.unm.edu You have not been allocated GPUs. To request GPUs, use the -G option in your submission script. wheeler301.alliance.unm.edu [vanilla@wheeler ~]\$ srun --partition debug --nodes 2 hostname

#### The srun command...
[vanilla@wheeler ~]\$ srun --partition debug --ntasks 8 hostname srun: Account not specified in script or ~/.default slurm account, using latest project wheeler302.alliance.unm.edu wheeler302.alliance.unm.edu wheeler302.alliance.unm.edu wheeler302.alliance.unm.edu wheeler302.alliance.unm.edu wheeler302.alliance.unm.edu You have not been allocated GPUs. To request GPUs, use the -G option in your submission script. wheeler302.alliance.unm.edu wheeler302.alliance.unm.edu

### The srun command...

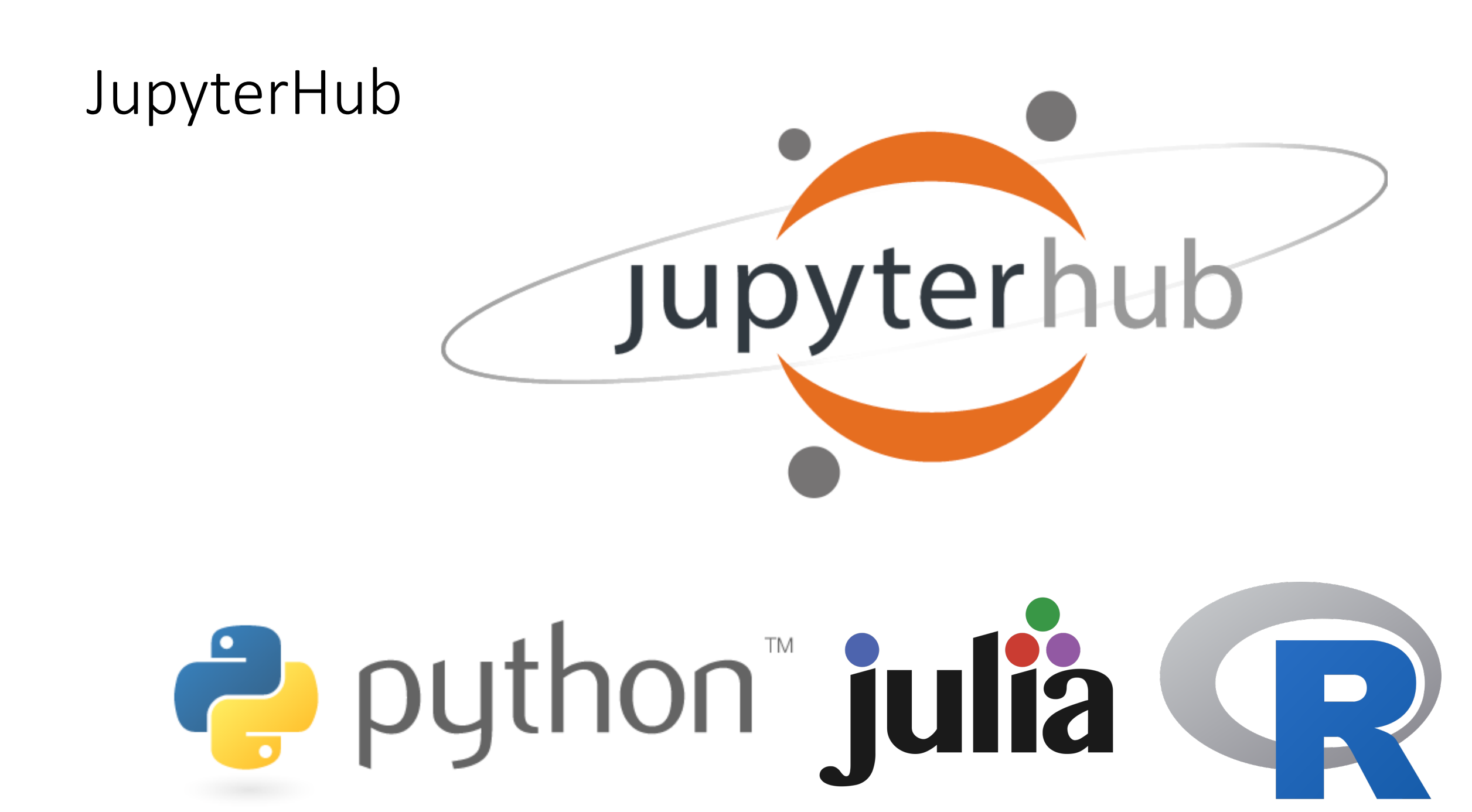

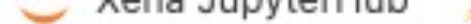

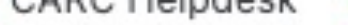

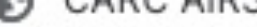

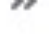

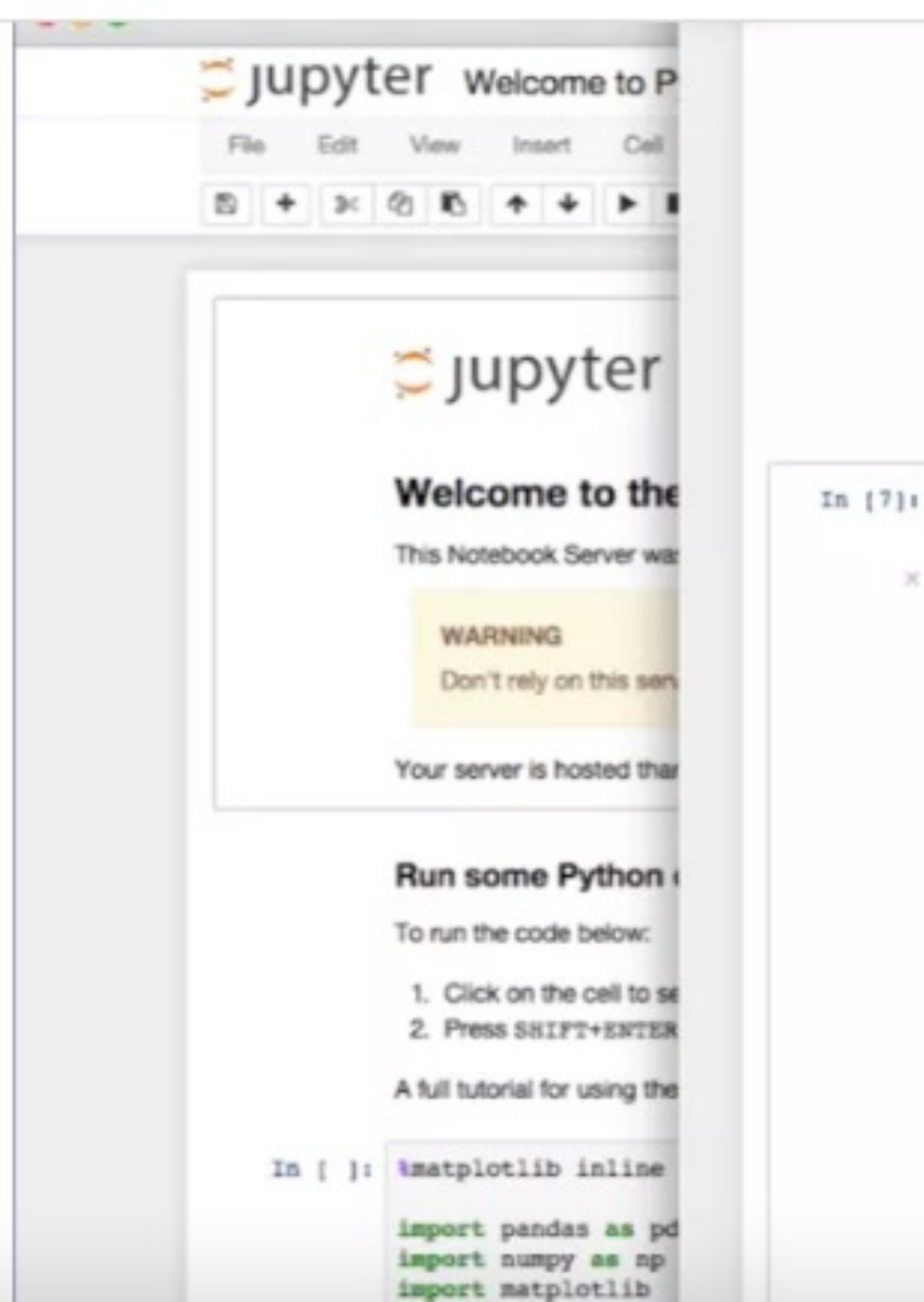

#### Acia Supyterriub 🧈 CARC Helpuesk 🍓 Falent VOL 🌒 CARC AIRS 💽 Hicke.co.uk 🔽 Fricke Linair Exploring the Lorenz System In this Notebook we explore the Lorenz system of differential equations: $\dot{x} = \sigma(y - x)$ $\dot{y} = \rho x - y - xz$ $\dot{z} = -\beta z + xy$ This is one of the classic systems in non-linear differential equations. It exhibits a range of complex behaviors as the parameters ( $\sigma$ , $\beta$ , $\rho$ ) are varied, including what are known as chaotic solutions. The system was originally developed as a simplified mathematical model for atmospheric convection in 1963. In [7]: interact(Lorenz, N=fixed(10), angle=(0.,360.), σ=(0.0,50.0),β=(0.,5), p=(0.0,50.0)) 308.2 angle 12 max\_time 10 2.6 28

## The Hopper Cluster

- Login to hopper.
- If you are already logged into wheeler this is just:

### ssh hopper

If you are not then

ssh username@hopper.alliance.unm.edu

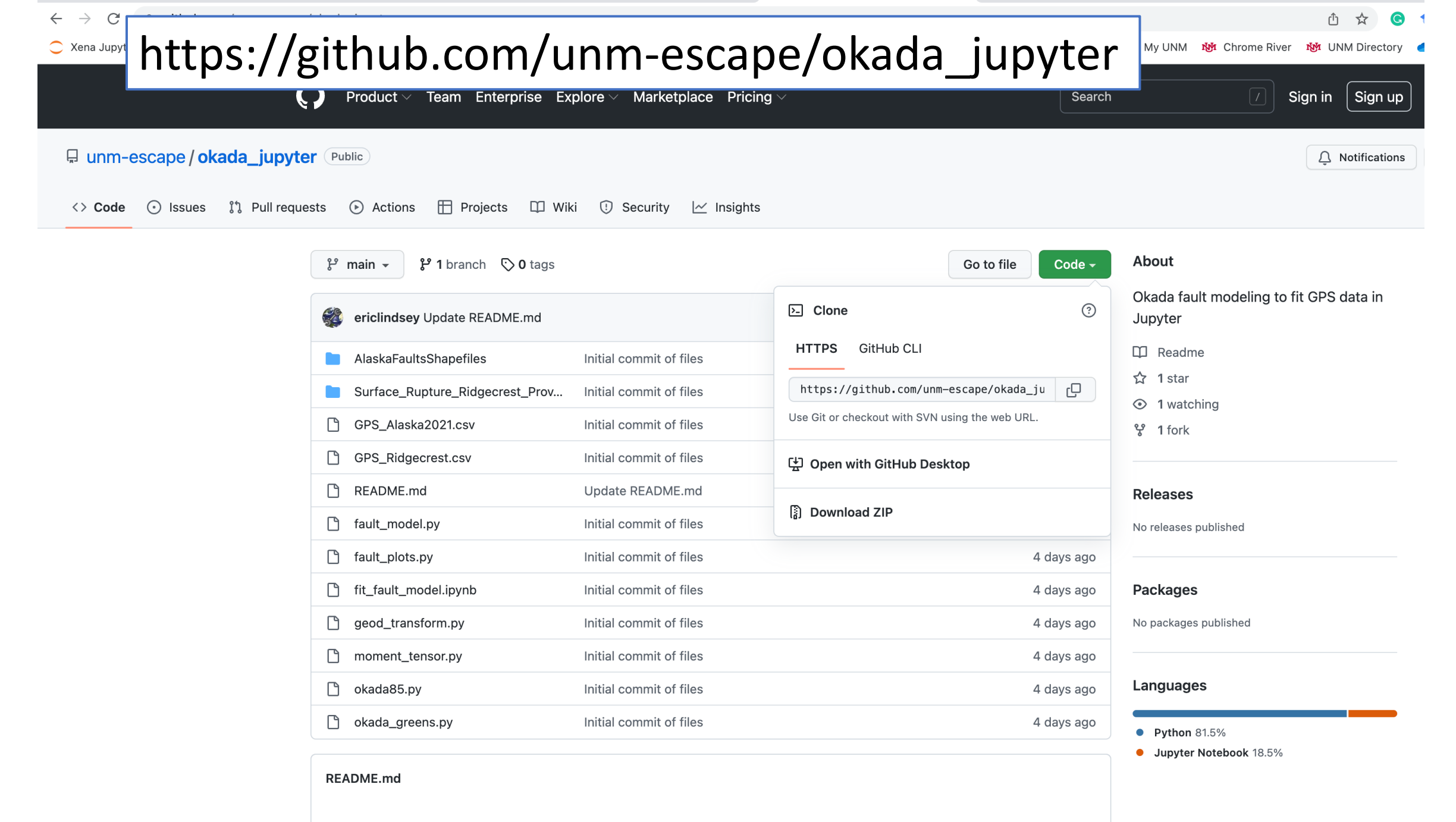

Jupyterlab example for Okada fault modeling

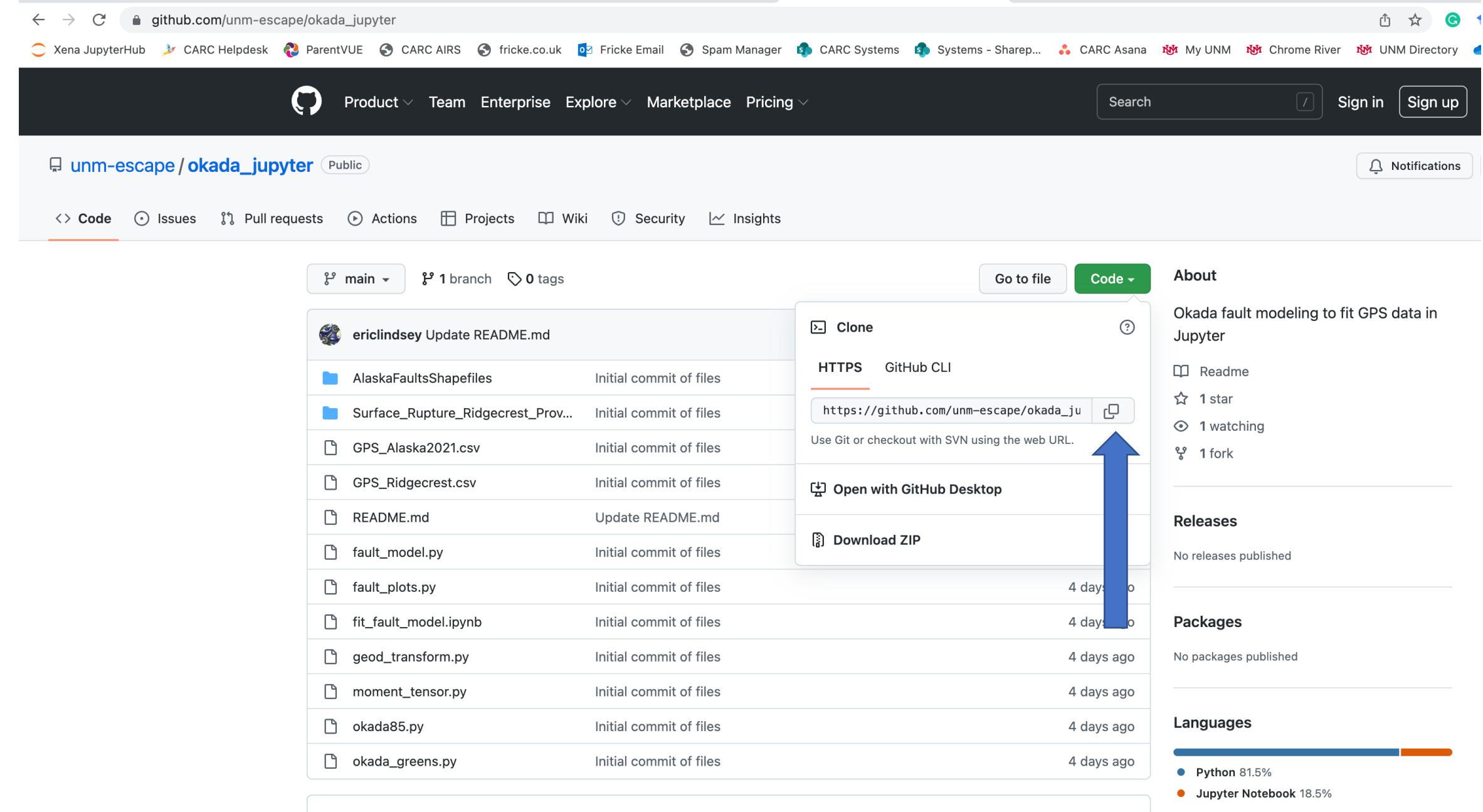

README.md

#### Jupyterlab example for Okada fault modeling

[vanilla@hopper ~]\$ git clone https://lobogit.unm.edu/CARC/workshops.git Cloning into 'workshops'... remote: Enumerating objects: 132, done. remote: Counting objects: 100% (75/75), done. remote: Compressing objects: 100% (43/43), done. remote: Total 132 (delta 33), reused 74 (delta 32), pack-reused 57 Receiving objects: 100% (132/132), 57.58 KiB | 3.60 MiB/s, done. Resolving deltas: 100% (51/51), done.

> We will use a popular tool called "git" to download examples...

## Dependencies

- The example code depends on these libraries:
- numpy
- matplotlib
- H5py
- Scipy
- simplekml
- Using it with jupyterhub requires ipykernel and jupyter\_client

vanilla@hopper:~ \$ module load miniconda3
vanilla@hopper:~ \$ conda create --name escape numpy
scipy jupyter\_client ipykernel h5py matplotlib
simplekml --channel conda-forge

Collecting package metadata (current\_repodata.json): done
Solving environment: done
## Package Plan ##
environment location: /users/mfricke/.conda/envs/fit\_fault\_model

Proceed ([y]/n)?

```
Downloading and Extracting Packages
entrypoints-0.4 | 16 KB
      *****
                                                           100%
bottleneck-1.3.5
                    1 274 KB
                                                           100%
[SNIP]
brotli-bin-1.0.9
                    I 19 KB
                                                           100%
Preparing transaction: done
Verifying transaction: done
Executing transaction: done
#
 To activate this environment, use
#
#
#
     $ conda activate escape
#
 To deactivate an active environment, use
#
#
#
     $ conda deactivate
```

vanilla@hopper:~ \$

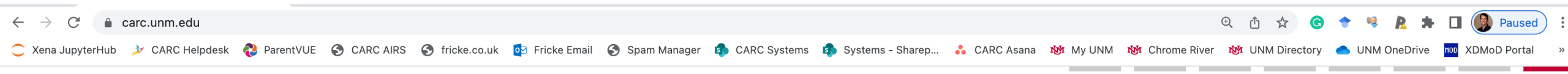

| Home About - Research - Education & training - News & events -                                                                                                    | New users - | Systems - User sup                                                                | oport - Contact us -                                                                                                    | Donate                                                                                                    |
|----------------------------------------------------------------------------------------------------|-------------|-----------------------------------------------------------------------------------|----------------------------------------------------------------------------------------------------|----------------------------------------------------------------------------------------------------|
| Welcome to the Center for<br>Advanced Research Computing                                                                                                    |             | CARC systems info<br>CARC infrastructure<br>Resource limits<br>Storage and backup | rmation<br>e<br>o                                                                                                    |                                                                                                    |
| The UNM Center for Advanced Research Computing is the hub of<br>computational research at UNM and one of the largest computing centers<br>in the State of New Mexico. It is an interdisciplinary community that uses<br>computational resources to create new research insights. The goal is to<br>lead and grow the computational research community at UNM. | Get sta     | Export control<br>JupyterHub cluster<br>System status and o<br>System Usage by Pl | links<br>downtime<br>rincipal Investigator                                                                                                  | Hopper<br>Gibbs<br>Taos<br>Wheeler                                                                           |
| CARC provides not just the computing resources but also the expertise<br>and support to help the university's researchers. This service is available<br>to faculty, staff, and student researchers free of charge through support<br>from the UNM Office of the Vice President for Research.                                                                  | Create      | a help ticket                                                                     | Students go on-si<br>greenhouse gas e<br>UNM Earth Scienc<br>study the health o<br>aquifers across th<br>Explore or exploit<br>make choices | Xena <sup>JupyterHub cluster lin</sup><br>ce Professor to<br>of groundwater<br>he state<br>t: How our brains |

#### ← → C 🍦 hopper.alliance.unm.edu:8000/hub/login

Ċ Xena JupyterHub 🌛 CARC Helpdesk 🚷 ParentVUE 🔇 CARC AIRS 🔇 fricke.co.uk 🔯 Fricke Email 🔇 Spam Manager 🦚 CARC Systems 🦚 Systems - Sharep... 👶 CARC Asana 🕸 My UNM 🕸 Chrome River 🕸 UNM Directory 📥 UNM OneDrive 🔤 XDMoD Portal 🔅

🗣 🏵 🟦 🚖 🕒 🕈 🧶 🥀 🖪 🚯 Paused) 🗄

### 💭 Jupyterhub

| Sign in   |  |
|-----------|--|
| Username: |  |
| vanilla   |  |
| Password: |  |
| •••••     |  |
| Sign in   |  |

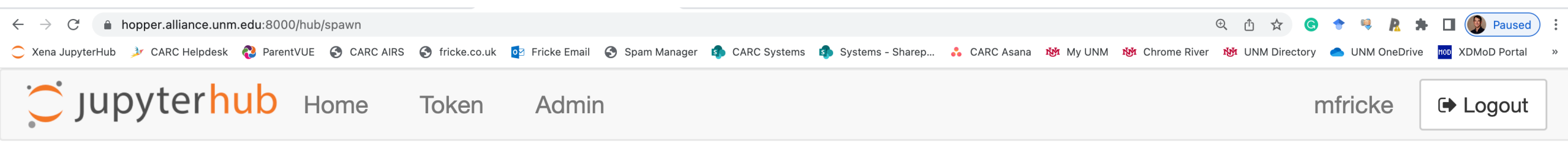

### **Server Options**

#### Select a job profile:

Debug Queue, 1 hours, 1 core, 4GB RAM
 Debug Queue, 4 hours, 8 cores, 24GB RAM
 General Access Queue, 48 hours, 32 cores, 90GB RAM
 Condo Queue (Preemtable), 48 hours, 32 cores, 90GB RAM
 Condo Queue (Preemtable), 48 hours, 32 cores, 90GB RAM, 1 GPU
 Chakra (restricted), 48 hours, 32 cores, 180GB RAM, 1 GPU
 Geodef (restricted), 1 hours, 1 core, 14GB RAM
 Geodef (restricted), 48 hours, 32 cores, 500GB RAM

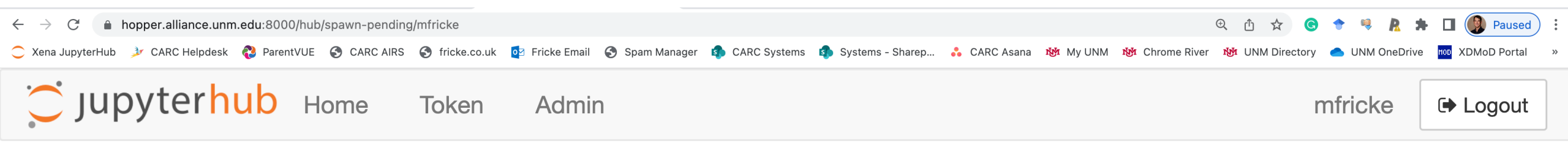

Your server is starting up.

You will be redirected automatically when it's ready for you.

Cluster job running... waiting to connect

Event log

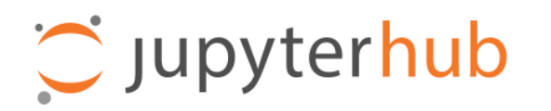

Files Running Clusters

| Select items to perform actions on them.   | Upload New - 2                   |  |  |
|--------------------------------------------|----------------------------------|--|--|
|                                            | Notebook:                        |  |  |
|                                            | Python 3 re                      |  |  |
| C carc-scratch                             | Python [conda env:.conda-escape] |  |  |
|                                            | Other:                           |  |  |
|                                            | Text File                        |  |  |
|                                            | Folder                           |  |  |
|                                            | Terminal                         |  |  |
| wheeler-scratch                            | a year ago                       |  |  |
|                                            | 11 minutes ago                   |  |  |
| hopper-scratch                             | a year ago 23 B                  |  |  |
| jupyterhub_wheeler_batchspawner_552957.log | 7 minutes ago 85 B               |  |  |
|                                            |                                  |  |  |

| Jupyterhub Untitled (unsaved changes)                                                                                                    | Logout Control Panel |
|----------------------------------------------------------------------------------------------------|----------------------|
| File Edit View Insert Cell Kernel Widgets Help                                                                                                    | Trusted 🖋 Python 3 O |
| $\blacksquare + \varkappa \land \land \land \lor \wedge \lor \wedge \blacksquare \land \land \lor \land \land \lor \land \land \lor \land \land \lor \land \land \lor \land \land \lor \land \land \lor \land \land \lor \land \land \lor \land \lor \land \lor \circ \land $ |                      |
|                                                                                                    |                      |
| In [1]: 1+1                                                                                                    |                      |
| Out[1]: 2                                                                                                    |                      |
| <pre>In [2]: print("Hello World!")</pre>                                                                                                    |                      |
| Hello World!                                                                                                    |                      |
| In [ ]:                                                                                                    |                      |

#### Press shift-enter together to execute the current cell

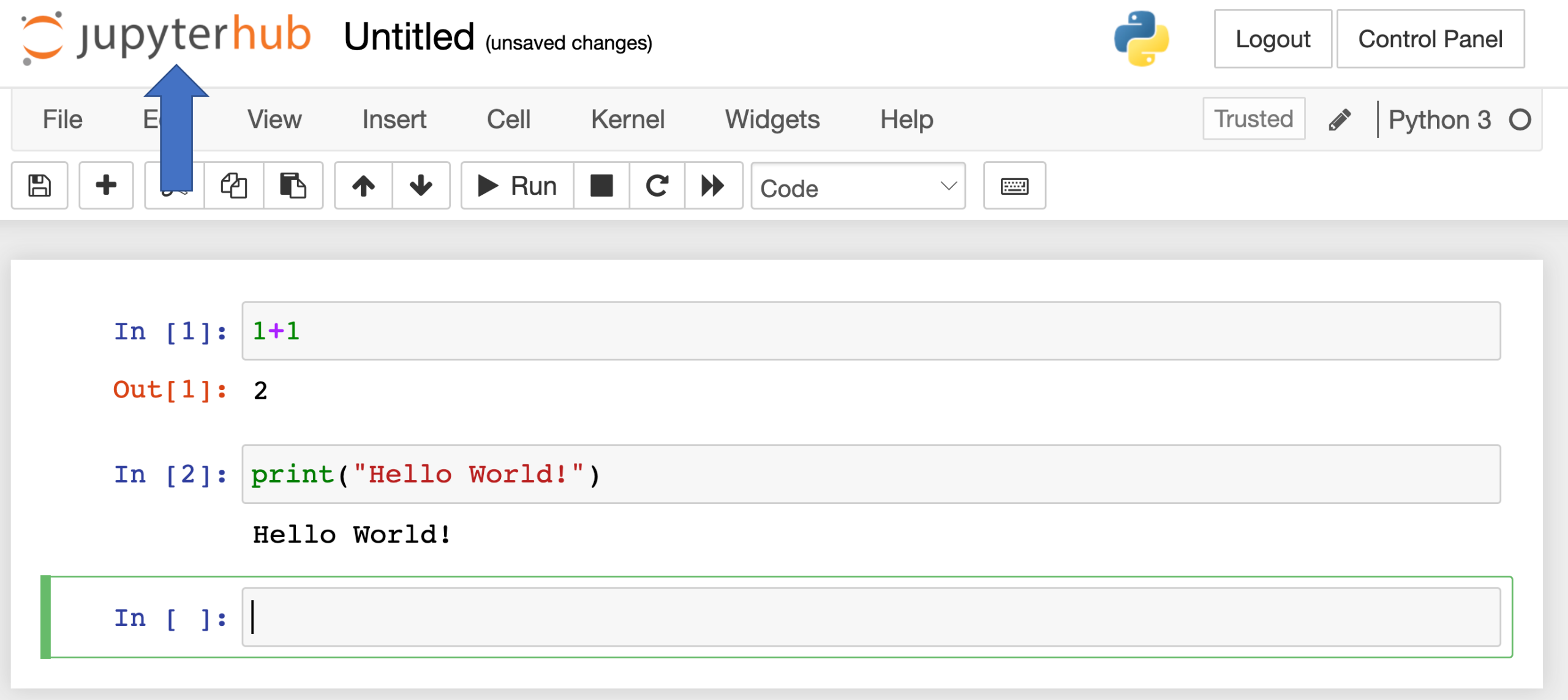

#### Click here to go back to the default screen

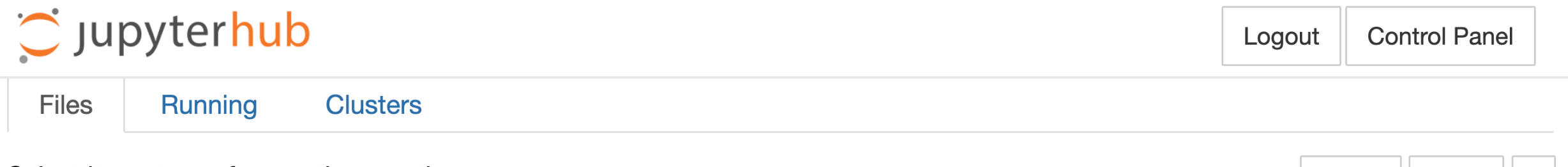

Select items to perform actions on them.

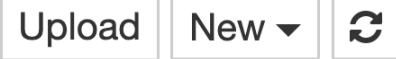

|                                            | Name 🕹 Last Modified | File size |
|--------------------------------------------|----------------------|-----------|
| C carc-scratch                             | a year ago           |           |
| D mystuff                                  | a year ago           |           |
|                                            | 7 months ago         |           |
|                                            | a year ago           |           |
| wheeler-scratch                            | a year ago           |           |
| workshops                                  | seconds ago          |           |
| hopper-scratch                             | a year ago           | 23 B      |
| jupyterhub_wheeler_batchspawner_552957.log | 22 minutes ago       | 0 B       |
| jupyterhub_wheeler_slurm_cmd.err           | in a few seconds     | 5.57 kB   |
|                                            | 22 minutos ago       | ΛP        |

| C Jupyterhub                             | Logout     | Control Panel |
|------------------------------------------|------------|---------------|
| Files Running Clusters                   |            |               |
| Select items to perform actions on them. | Upl        | oad New - 2   |
| □ 0 - Name                               | Last Modif | ied File size |
| <b>D</b>                                 | seconds    | ago           |
|                                          | a minute   | ago           |
| intro_workshop                           | a minute   | ago           |
|                                          | a minute   | ago           |
|                                          | a minute   | ago           |
| README.md                                | a minute   | ago 47 B      |

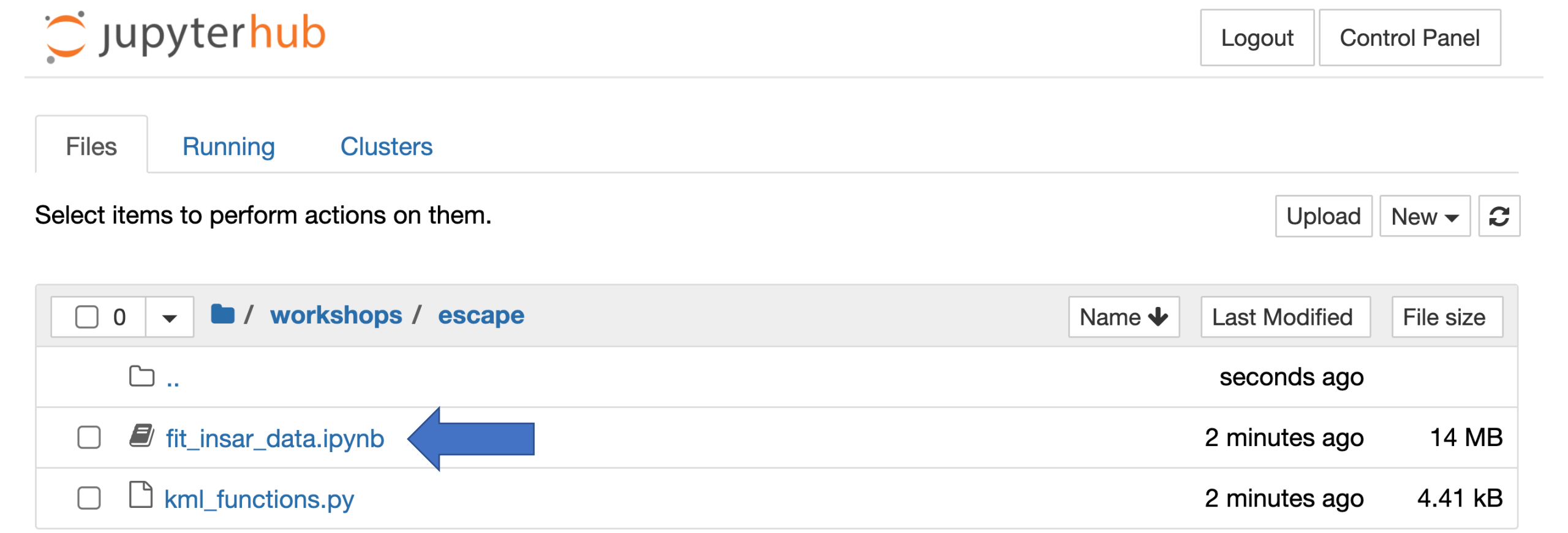

### jupyterhub fit\_insar\_data (autosaved)

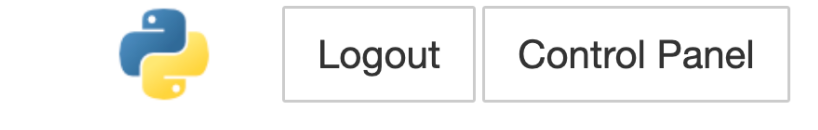

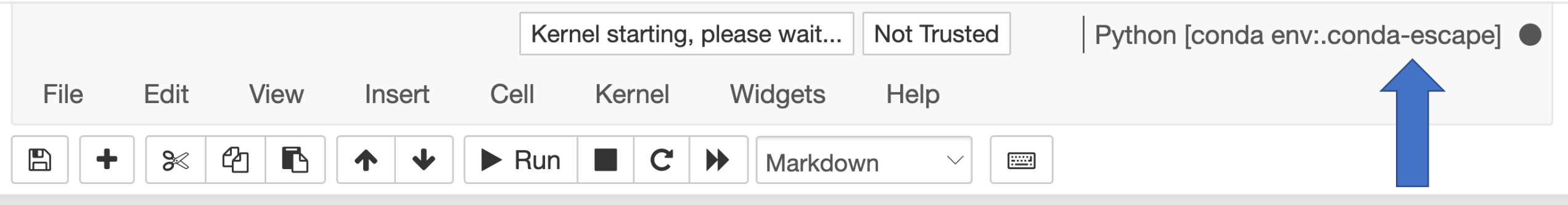

# Viewing and interacting with a large InSAR dataset on CARC

The InSAR dataset "geo\_timeseries\_ERA5\_ramp\_demErr\_msk.h5" contains the complete timeseries of deformation between 2014 and 2023 over the city of Jakarta, Indonesia. The file "geo\_velocity\_msk.h5" contains the average rate of deformation at each pixel. Together, these datasets are about 17 GB in size, so it's inconvenient to download and work with them on our laptop. Thankfully, we can use CARC to make life easier!

```
In [1]: import h5py
import matplotlib.pyplot as plt
import numpy as np
```

### jupyterhub fit\_insar\_data (autosaved)

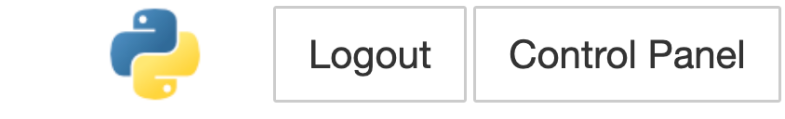

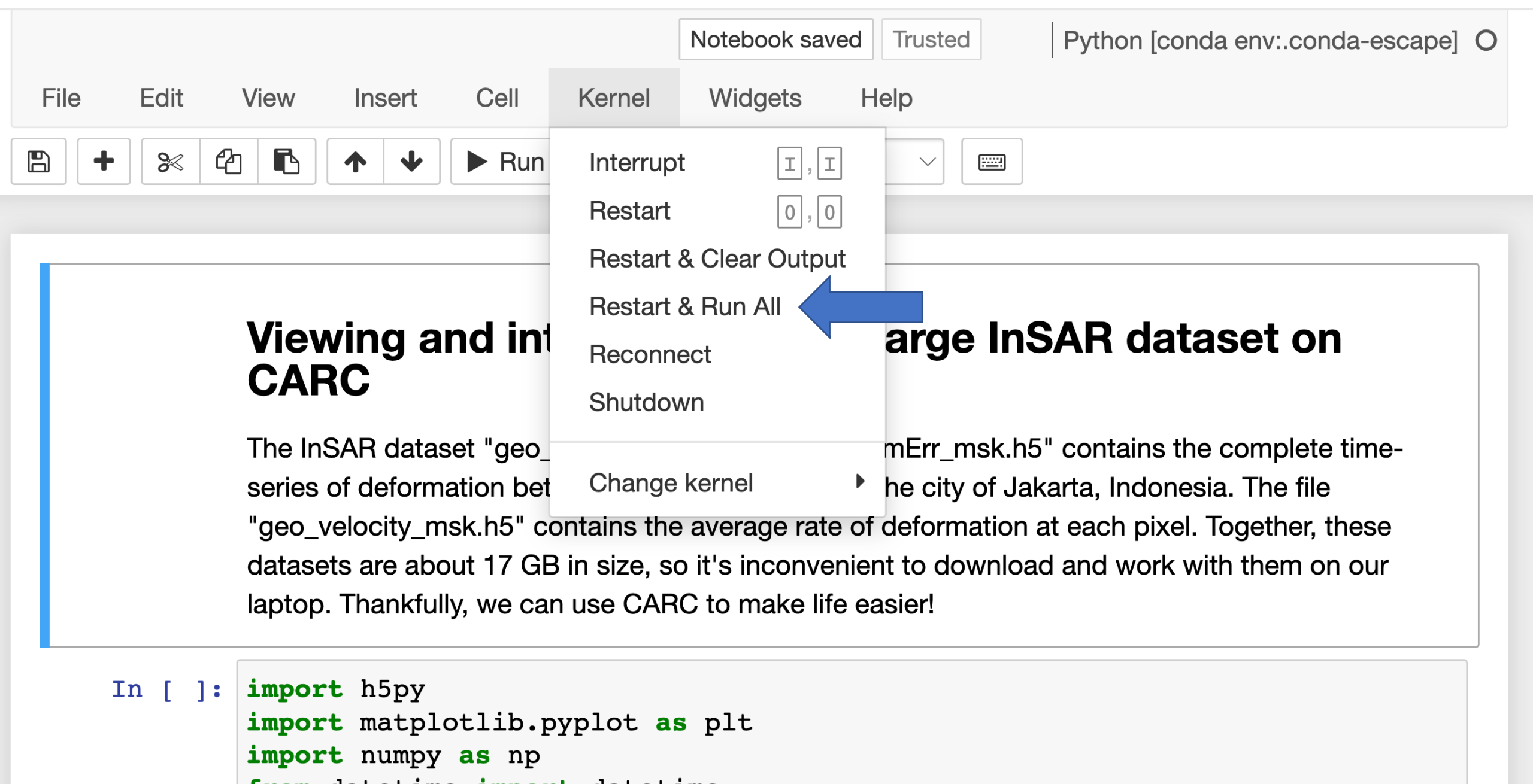

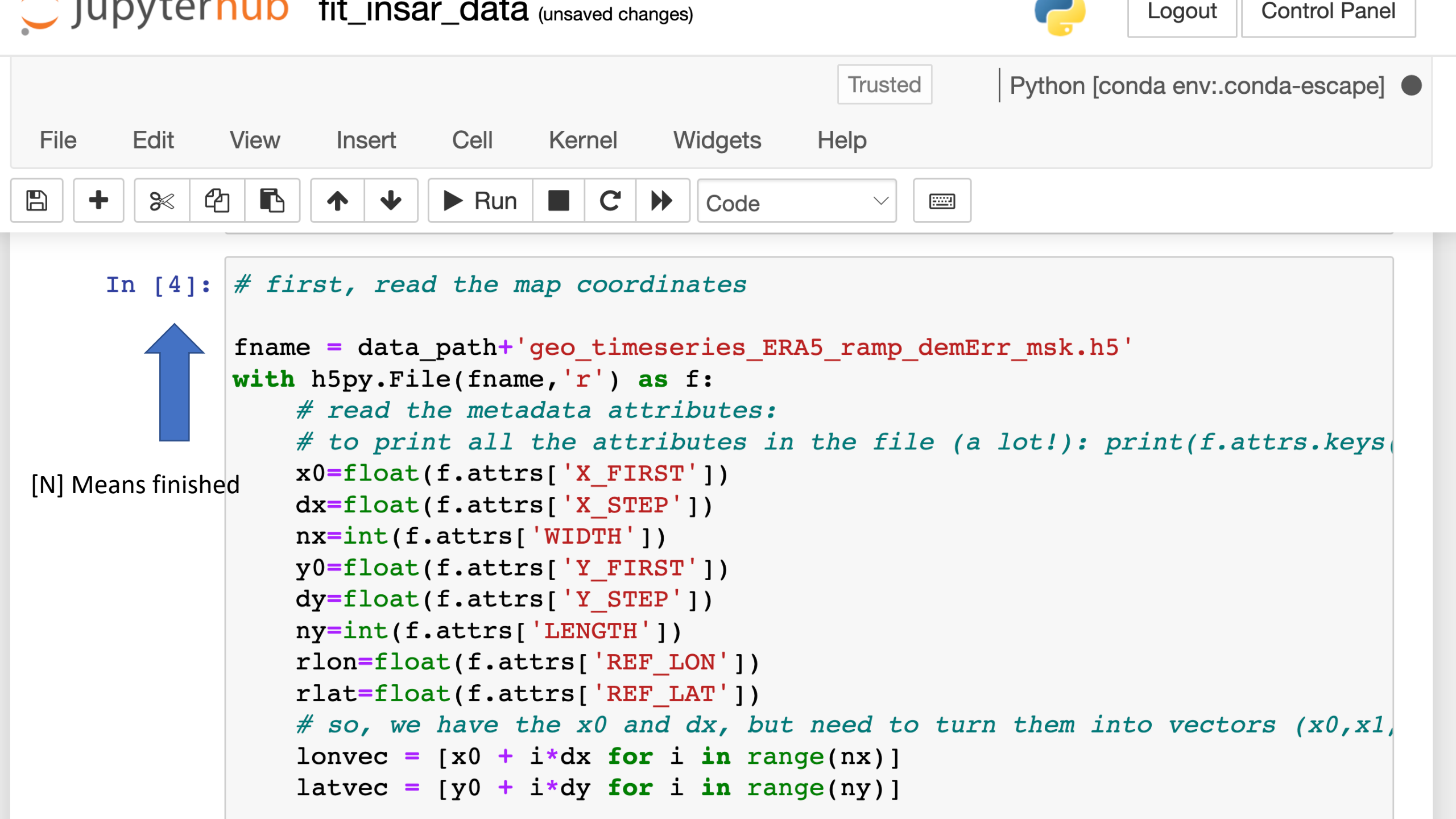

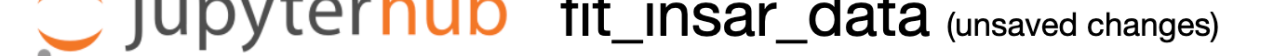

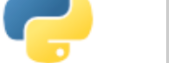

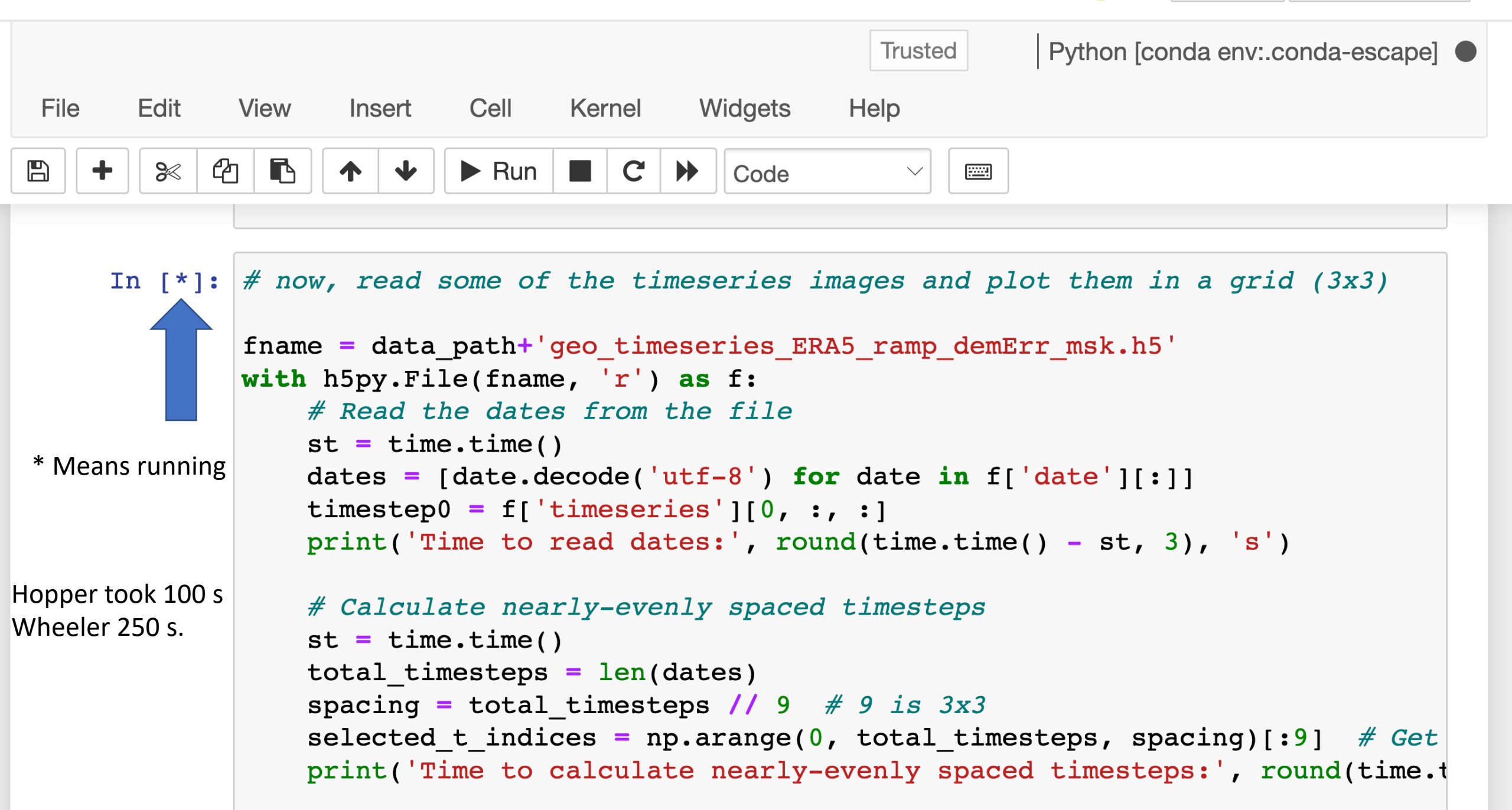

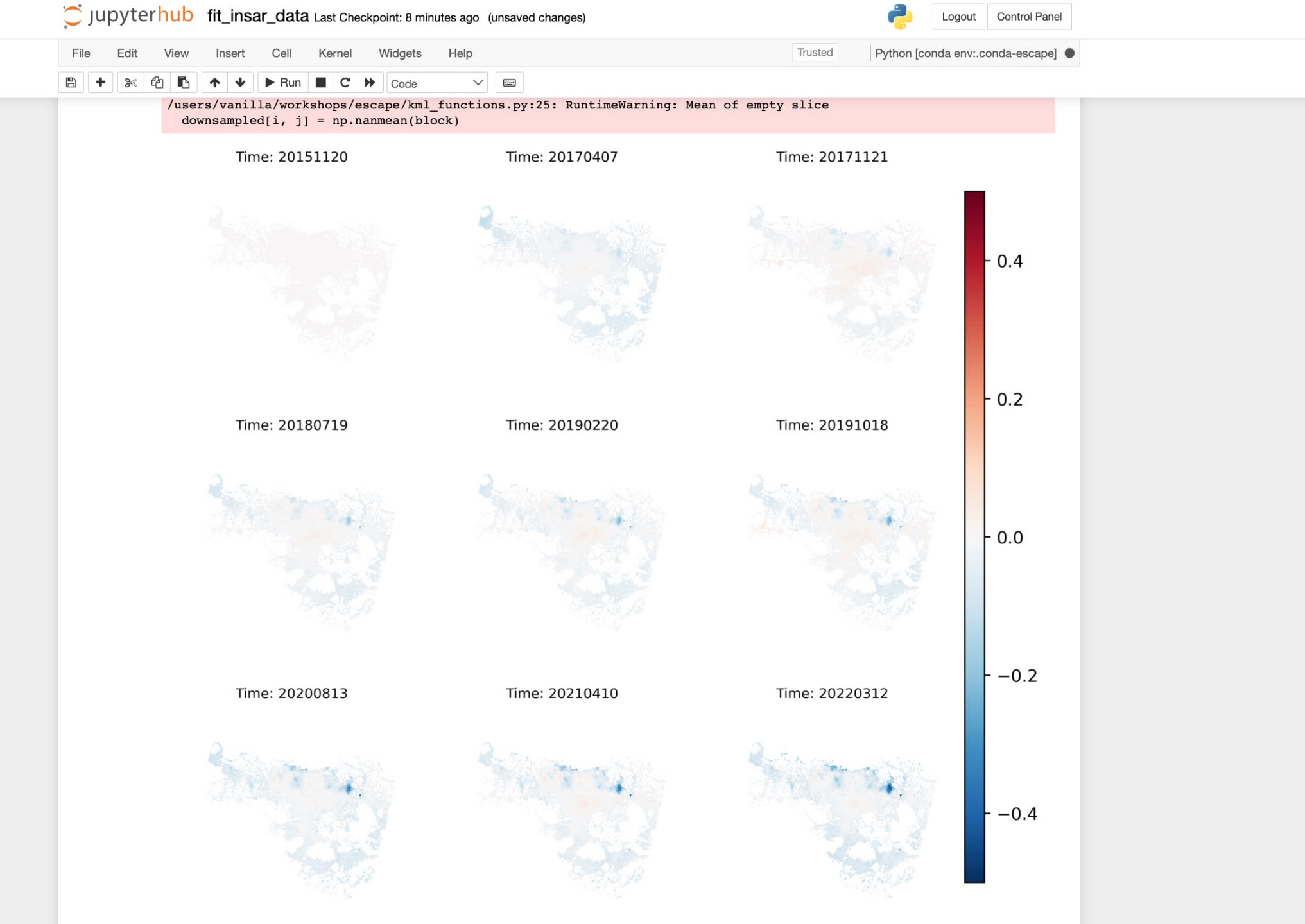

## Shut down your jupyterhub server

| <b>JUPYTERhub</b> fit_fault_model Last Checkpoint: an hour ago (unsaved changes)                                                                                                    | Logout Control Panel                              |
|----------------------------------------------------------------------------------------------------|---------------------------------------------------|
| File       Edit       View       Insert       Cell       Kernel       Widgets       Help                 +              &              +              &              +              &              Help                  +              &              +                Presset               Markdown | Trusted Python [conda env:.conda-fit_fault tel] O |
| Fault modeling example         Made for ESCAPE program - 2022         In [1]:       1 # import statements - general statements         2 import numpy as np         3 import matplotlib number as plt                                                                                                  |                                                   |
| Jupyterhub Home Token Admin                                                                                                    |                                                   |
| Stop My Se                                                                                                    | erver My Server                                   |

## CARC Resources

- Tutorial Videos
- Written Tutorials

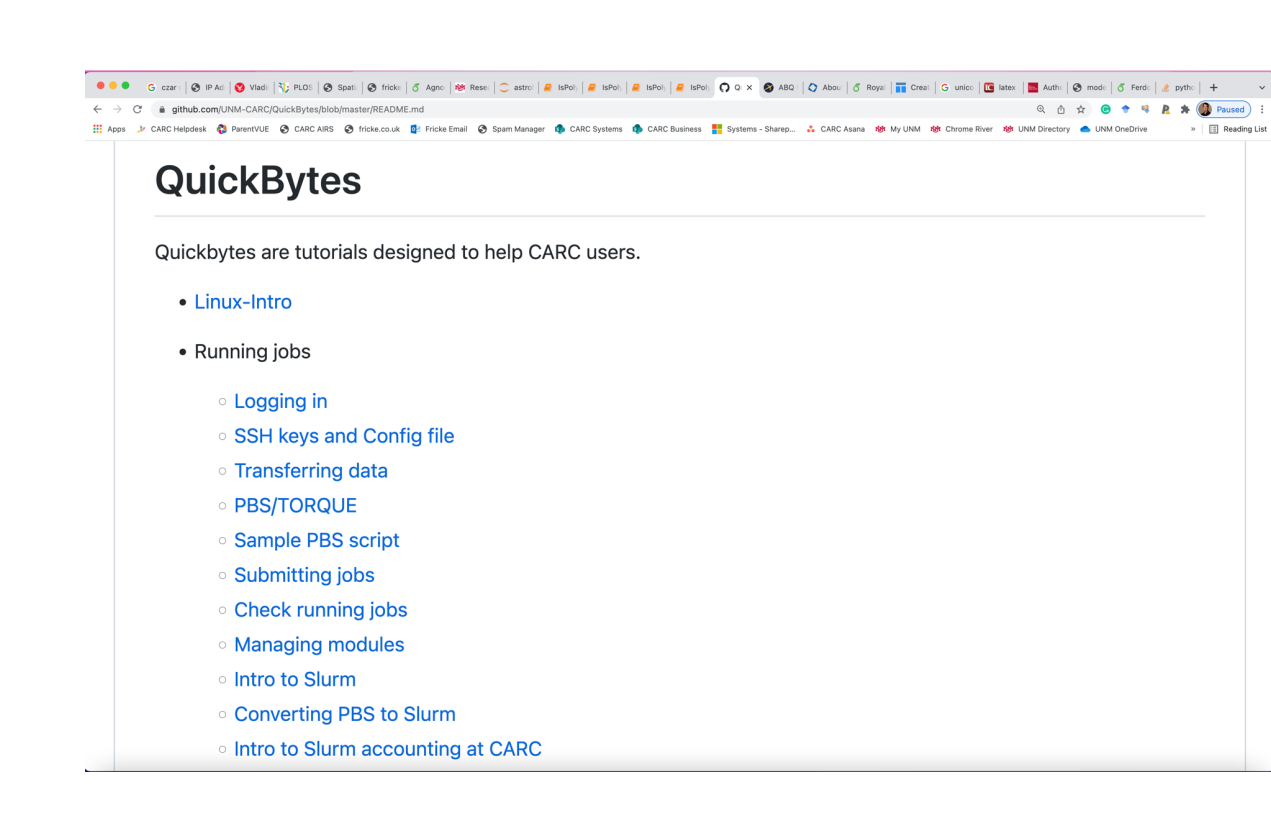

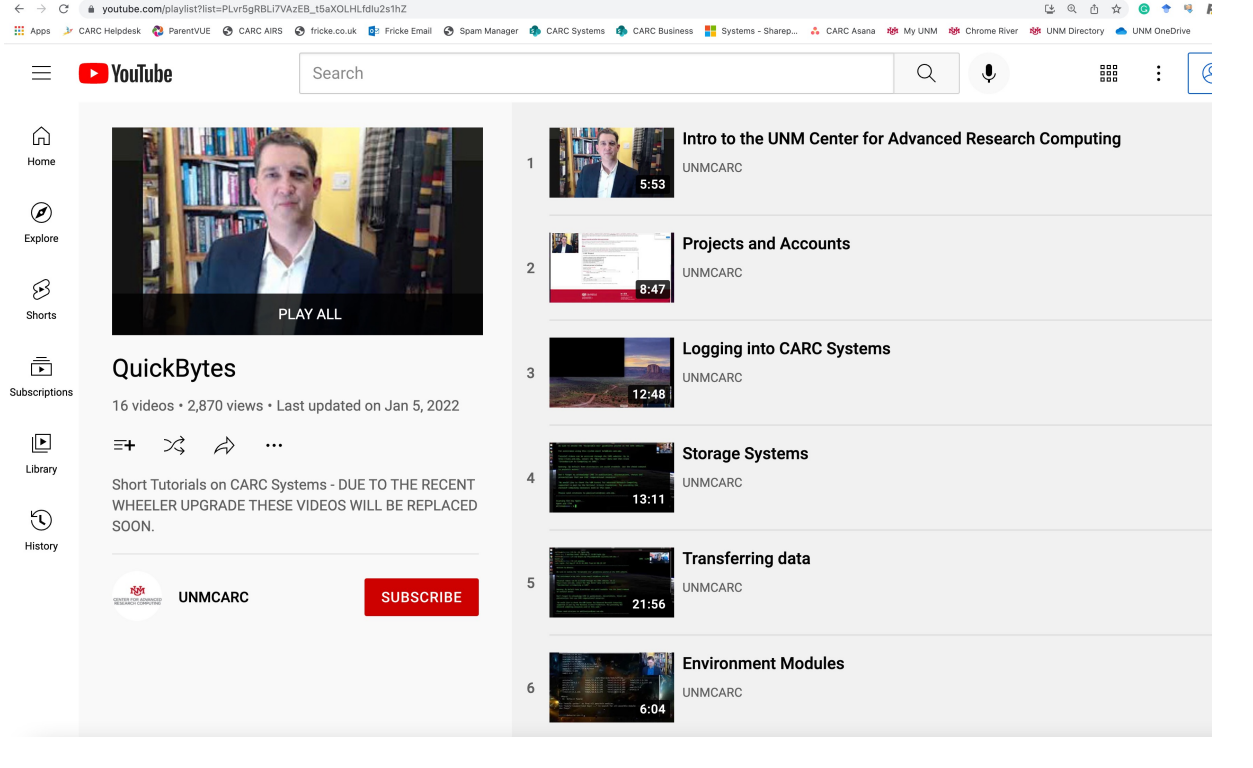

# Getting Help

# help@carc.unm.edu

# Office hours